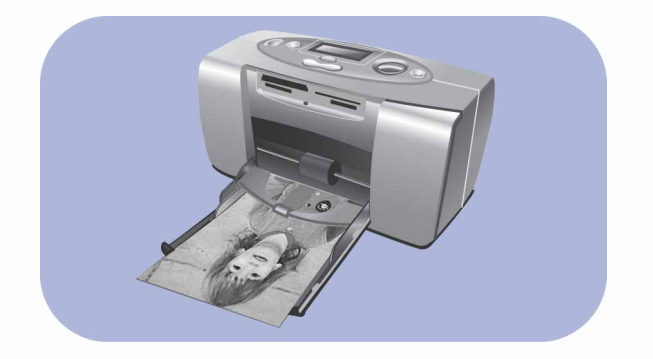

# valokuvien tulostusohje

# hp photosmart 130

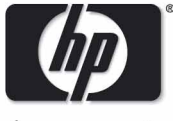

invent

# <u>sisällys</u>

| 1 | tervetuloa                                   | .1   |
|---|----------------------------------------------|------|
|   | tietojen löytäminen                          | 2    |
|   | tulostimen help-tiedosto                     | 3    |
| 2 | käytön aloittaminen                          | . 5  |
|   | pikaopas                                     | 5    |
|   | tulostimen etu- ja takapuoli                 | . 10 |
|   | tulostin edestä syöttölaitteen kansi avoinna | . 11 |
|   | hallintapaneeli                              | . 12 |
|   | näyttö                                       | . 13 |
|   | näytön kuvakkeet                             | . 14 |
|   | tulostimen käyttöönotto                      | . 17 |
|   | tulostimen purkaminen pakkauksesta           | . 17 |
|   | virtalähteen kytkeminen                      | . 18 |
|   | virran kytkeminen ja sammuttaminen           | . 19 |
|   | paperin lataaminen                           | . 20 |
|   | väripatruunan asentaminen ja irrottaminen    | . 23 |

| 3 | tulostaminen muistikorteilta                         |    |
|---|------------------------------------------------------|----|
|   | laitteeseen sopivat muistikortit                     |    |
|   | muistikortin asettaminen tulostimeen                 |    |
|   | CompactFlash-muistikortin asettaminen tulostimeen    |    |
|   | SmartMedia-muistikortin asettaminen tulostimeen      |    |
|   | Memory Stick -muistikortin asettaminen tulostimeen   |    |
|   | Secure Digital -muistikortin asettaminen tulostimeen |    |
|   | MultiMediaCard-muistikortin asettaminen tulostimeen  |    |
|   | muistikorttien tilan lukeminen                       |    |
|   | asetusnäytön käyttäminen                             |    |
|   | valokuvien tulostaminen                              |    |
|   | tulostuskoon valitseminen                            |    |
|   | tulostettavien valokuvien valitseminen               |    |
|   | tulostusmäärän valitseminen                          |    |
|   | esimerkkejä                                          | 45 |
|   | hakemistosivun tulostaminen                          |    |
|   | tulostustyön peruuttaminen                           |    |
|   | tulostusasetusten nollaaminen                        |    |

| 4 | DPOF-tiedostosta tulostaminen          | 51 |
|---|----------------------------------------|----|
|   | DPOF-tiedostosta tulostaminen          | 51 |
|   | DPOF-tilasta poistuminen               |    |
|   | DPOF-tilaan palaaminen                 | 54 |
| 5 | tulostimen huoltaminen                 |    |
|   | tulostimen kuljettaminen               |    |
|   | tulostimen ja tarvikkeiden varastointi |    |
|   | tulostimen varastointi                 |    |
|   | väripatruunan varastointi              |    |
|   | tulostuspaperin varastointi            | 57 |
|   | tulostimen puhdistaminen               | 57 |
|   | testisivun tulostaminen                | 57 |
| 6 | vianmääritys                           | 61 |
|   | tilan osoittimien lukeminen            | 61 |
|   | tulostimen merkkivalo                  |    |
|   | muistikortin merkkivalo                |    |
|   | tilanäyttö                             | 64 |

| vikatilanteiden tulkitseminen   |    |
|---------------------------------|----|
| tulostinongelmat                |    |
| muistikorttiongelmat            |    |
| väripatruunaongelmat            |    |
| paperin syöttöongelmat          |    |
| tallennusongelmat tietokoneelle |    |
| muut tulostusongelmat           | 73 |
| lisätietoa ongelmatilanteissa   |    |
| tekniset tiedot                 |    |
| tekijänoikeudet ja tavaramerkit |    |
| hakemisto                       |    |

# 1 tervetuloa

Kiitos HP Photosmart 130 –tulostimen hankkimisesta! Uudella helppokäyttöisellä ja pienellä valokuvatulostimella voit:

- Tulostaa kauniita valokuvia digitaalikameran muistikortilta ilman tietokonetta.
- Tulostaa kaikki digitaalikameran muistikortin kuvat hakemistosivulle.
- Tulostaa 10x15 cm valokuvia helposti ja nopeasti.

Voit aloittaa tulostimen käyttöönoton sivun 17 kappaleen "tulostimen käyttöönotto" ohjeita noudattaen.

Tässä ohjeessa on esitetty uuden tulostimesi käyttö ilman tulostimeen liitettyä tietokonetta. Ohje sisältää myös pikaohjeet tulostimeen tutustumiseksi sekä runsaasti yksityiskohtaista tietoa tulostamisesta ja vianmäärityksestä.

Voit liittää tulostimesi tietokoneeseen kuvien tallentamista ja muokkaamista varten. Näin voit myös jakaa kuviasi ystävien ja perheen kesken sähköpostin avulla sekä käyttää kuvia muissa ohjelmissa. Katso lisätietoja tulostimen tietokoneeseen liittämisestä HP Photosmart – tulostinohjelman osana asennetusta Help-osiosta.

# tietojen löytäminen

| Asetusohje                               | Noudata ohjeita asentaaksesi tulostimen helposti ja nopeasti                                                                    |
|------------------------------------------|----------------------------------------------------------------------------------------------------|
| Valokuvien tulostus-<br>ohje (tämä ohje) | Opi ohjeen avulla käyttämään tulostinta ilman tulostimeen<br>liitettyä tietokonetta                                             |
| Tulostimen Help-<br>tiedosto             | Opi tulostinohjelman osana asennetun ohjeen avulla<br>tulostimen käyttö siihen liitetyn tietokoneen kanssa                      |
| Ohjelmien asennus<br>& tuotetuki –kirja  | Käytä kirjaa saadaksesi lisätietoja tulostimen takuusta,<br>teknisistä tiedoista sekä yhteystietoja ongelmatilanteita<br>varten |

# tulostimen help-tiedosto

HP Photosmart –tulostinohjelman osana asennetusta help-tiedostosta saat tietoja tulostimen käytöstä tietokoneesi kanssa.

#### Avaa tulostimen help-tiedosto:

- 1. Valitse komento Program Windowsin Start-valikosta.
- 2. Valitse Hewlett-Packard.
- 3. Valitse HP Photosmart 130, 230, 7150, 7350, 7550 series.
- 4. Napauta kohtaa HP Photosmart Printer Help.
- 5. Kun HP Photosmart Photo & Imaging Software Help avautuu, valitse **HP Photosmart Printer Help**.
- 6. Valitse HP Photosmart 130.

# 2 käytön aloittaminen

# pikaopas

| Tulostaaksesi                           | Käytä paperia                                                        |  |
|-----------------------------------------|----------------------------------------------------------------------|--|
| valokuvia ilman valkoista reunaa        | kiiltävä valokuvapaperi irrotettavalla reunanau-<br>halla 10x16.5 cm |  |
| valokuvia, joissa on valkoinen alareuna | kiiltävä valokuvapaperi ilman irrotettavaa reu-<br>nanauhaa 10x15 cm |  |
| testi- ja kalibrointisivuja             | tulostuskortteja<br>10x15 cm                                         |  |

#### Tulostuskortti ja hakemistosivu eroavat toisistaan

| tulostuskortti = kartonkikortti |
|---------------------------------|
| Käytä tyhjiä, 10x15 cm          |
| tulostuskortteja testisivujen   |
| tulostamiseen.                  |

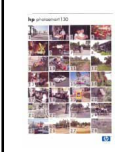

hakemistosivu = tuloste, johon tulostetaan muistikortin sisältämät kuvat numeroituna

Tulostetun hakemistosivun avulla voit valita tulostettavat valokuvat.

| Paperikoko ei ole tulostettavan valokuvan koko    |                                                 |  |
|---------------------------------------------------|-------------------------------------------------|--|
| Voit tulostaa seuraavan kokoisille<br>papereille: | Voit tulostaa valokuvat<br>seuraavan kokoisina: |  |
| • 10x15 cm                                        | • 10x15 cm                                      |  |
| • 10x16,5 cm (1,25 cm reunanauhalla)              | • 6x8 cm                                        |  |
| • Hagaki (100x148 mm)                             | • 1,5x2 cm                                      |  |

Valokuvien tulostaminen on helppoa! Lataa tulostimeen valokuvapaperia, asenna väripatruuna ja valokuvat sisältävä kameran muistikortti ja sitten...

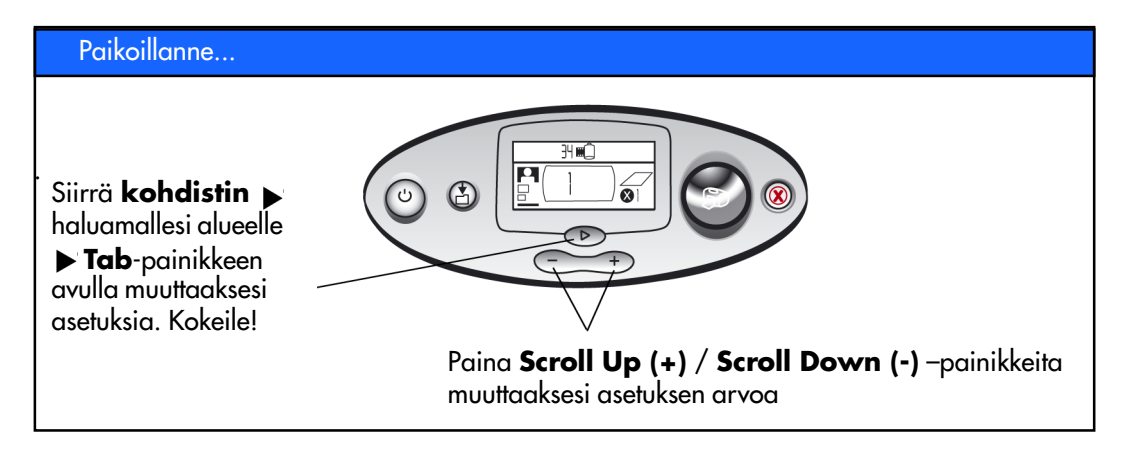

#### Valmiina...

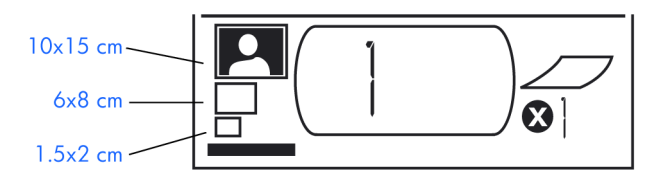

 Aseta valokuvan koko – Kun kohdistin vilkkuu tämän asetuksen alla, voit valita haluamasi kuvakoon painamalla Scroll Up (+) / Scroll Down (-) – painikkeita.  Siirry seuraavaan asetukseen painamalla
Tab-painiketta.  Valitse tulostettava valokuva – Aseta haluamasi valokuvien numerot painamalla Scroll Up (+) / Scroll Down (-) – painikkeita. Vihje: Voit valita tulostettavaksi myös valokuvat tietyllä numerovälillä tai useita tulostettavia kopioita. Tulostuskoon 1,5x2 cm valitseminen valitsee kaikki muistikortin valokuvat tulostettaviksi.

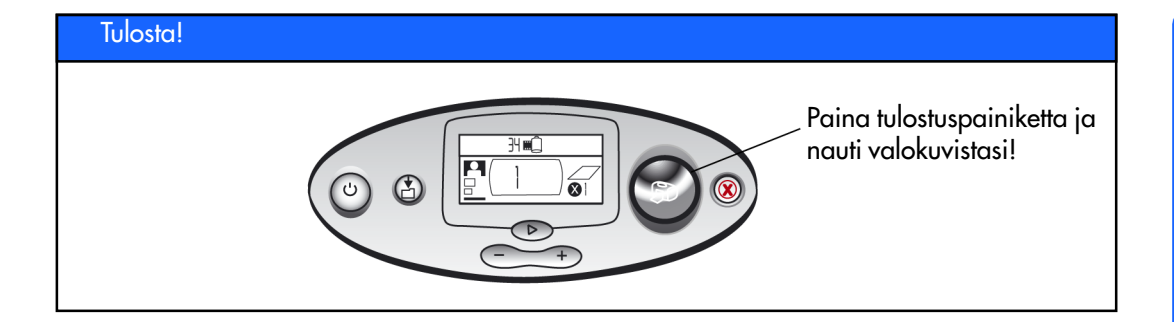

# tulostimen etu- ja takapuoli

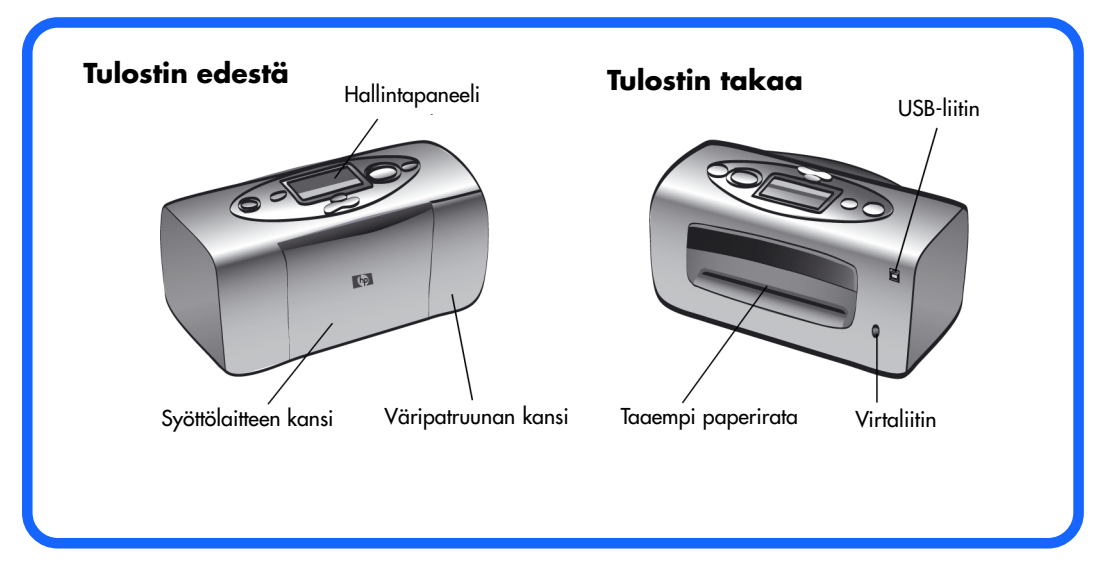

#### Tärkeää: Varmista, että taaempi paperirata on esteetön.

# tulostin edestä syöttölaitteen kansi avoinna

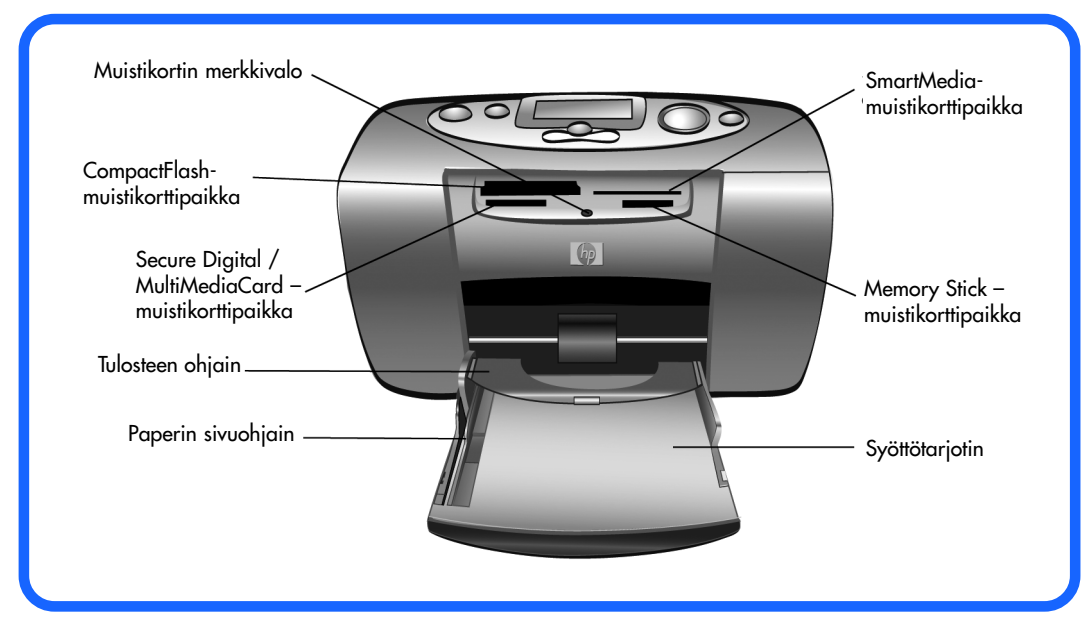

# hallintapaneeli

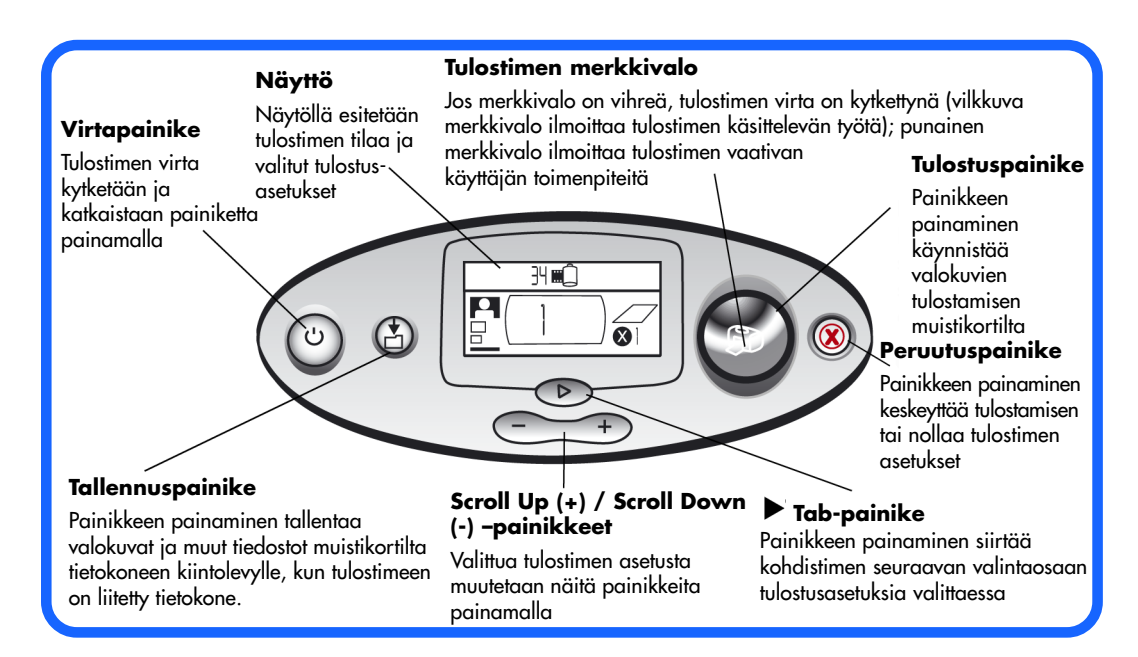

## näyttö

Huomaa: Näytön kuvakkeet on esitelty seuraavilla sivuilla.

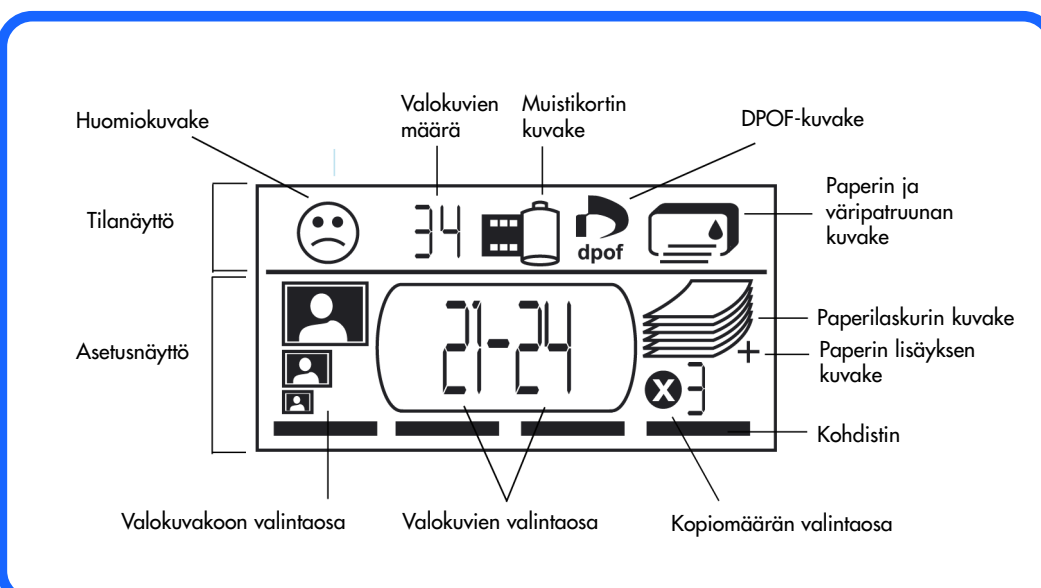

# näytön kuvakkeet

Näytön yläosan kuvakkeet ilmaisevat tulostimen eri tiloja.

| Kuvake                                | Kuvaus                                                                                                    |
|---------------------------------------|----------------------------------------------------------------------------------------------------|
| Huomiokuvake 🛞                        | Ilmaisee, että tulostimessa on korjausta vaativa virhe.                                                                                                    |
| Valokuvien määrä                      | Ilmoittaa muistikortilla olevien kuvien määrän.                                                                                                    |
| Muistikortin kuvake                   | llmaisee, että muistikortti on työnnetty tulostimeen. Jos olet<br>työntänyt tulostimeen muistikortin ja tämä kuvake ei syty,<br>muistikortti saattaa olla väärin tulostimessa. Jos kuvake<br>vilkkuu, muistikortissa on virhe. |
| DPOF-kuvake <b>D</b> pof              | Ilmaisee, että muistikortilla on tulostustyötiedosto (DPOF).                                                                                                    |
| Paperin ja<br>väripatruunan<br>kuvake | Ilmaisee tulostuspaperin ja väripatruunan tilan. Jos muste-<br>pisara vilkkuu, väripatruunassa on virhe. Jos paperiosa<br>(kuvakkeen alaosan viivat) vilkkuu, paperinsyötössä on<br>virhe.                                     |

Näytön alaosassa valitaan tulostettavan valokuvan koko, tulostusalue sekä kopioiden lukumäärä.

Vihje: Käytä ▶Tab-painiketta siirtyäksesi seuraavaan asetukseen. Paina Scroll Up (+) / Scroll Down (-) –painikkeita muuttaaksesi asetuksen arvoa.

| Kuvake                                                    | Kuvaus                                                                                                    |
|-----------------------------------------------------------|----------------------------------------------------------------------------------------------------|
| Valokuvakoon valintaosa<br>10x15 cm<br>6x8 cm<br>1.5x2 cm | Kolme kuvaketta ilmaisevat valitun tulostuskoon. Kun muutat<br>tulostuskoon valintaa, vastaava kuvake syttyy ja ilmaisee<br>valitun koon. Tulostuskoon 1,5x2 cm valitseminen valitsee<br>tulostettaviksi kaikki muistikortille tallennetut valokuvat. |
| Valokuvien valintaosa<br>21–21                            | Tässä osassa näytetään tulostettaviksi valitut valokuvat.                                                                                                    |
| Kopiomäärän valintaosa<br>🐼 ]                             | Tässä osassa näytetään tulostettavien kuvakopioiden määrä.                                                                                                    |
| Kohdistin                                                 | Kohdistin on muokattavan asetusalueen alapuolella. Seuraa-<br>vaan asetukseen siirrytään ▶ Tab-painiketta painamalla.                                                                                                    |

| Kuvake                                            | Kuvaus                                                                                                    |
|---------------------------------------------------|----------------------------------------------------------------------------------------------------|
| Paperilaskurin kuvake<br>Paperin lisäyksen kuvake | Paperilaskurin kuvake ilmaisee tulostustyön tulostamiseen<br>tarvittavan sivumäärän. Suurin esitettävä määrä sivuja<br>kuvakkeen pinossa on kuusi. Jos tulostustyön tulostamiseen<br>tarvitaan yli kuusi sivua tulostuspaperia, paperin lisäyksen<br>kuvake syttyy paperilaskurin kuvakkeen viereen. |

# tulostimen käyttöönotto

# tulostimen purkaminen pakkauksesta

Varmista, että pakkauksessa on seuraavat tuotteet:

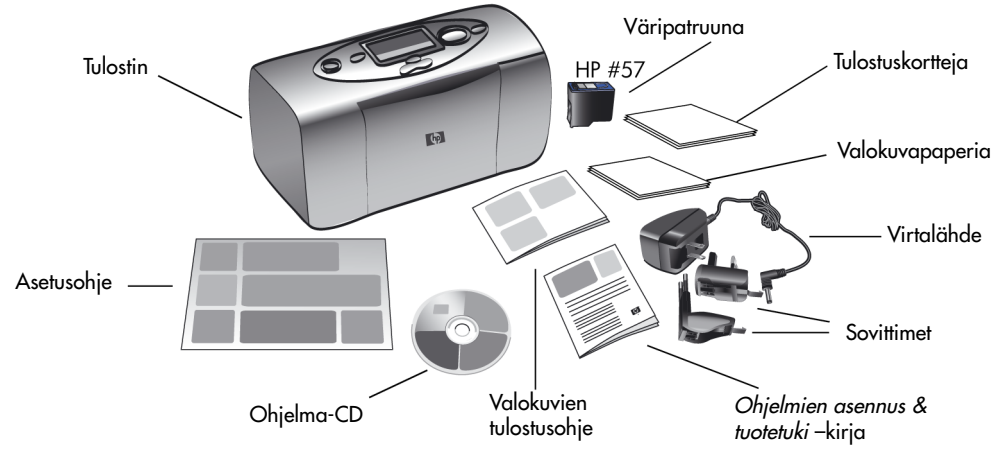

**Tärkeää**: Aseta tulostin tasaiselle tukevalle alustalle. Varmista, että tulostin on vähintään 25 cm etäisyydellä seinästä tai muista esteistä, jotta paperin kulku ei esty tulostettaessa.

# virtalähteen kytkeminen

- 1. Työnnä virtalähteen pieni liitin tulostimen takana olevaan liittimeen. Varmista, että liitin on kunnolla paikoillaan.
- 2. Taivuta virtalähteen kaksi metallikieltä ulos.
- 3. Kytke oikea sovitin virtalähteeseen.
- 4. Työnnä virtalähde seinäpistokkeeseen.

Tärkeää: Varmista, että virtalähteen johto ei peitä taaempaa paperirataa.

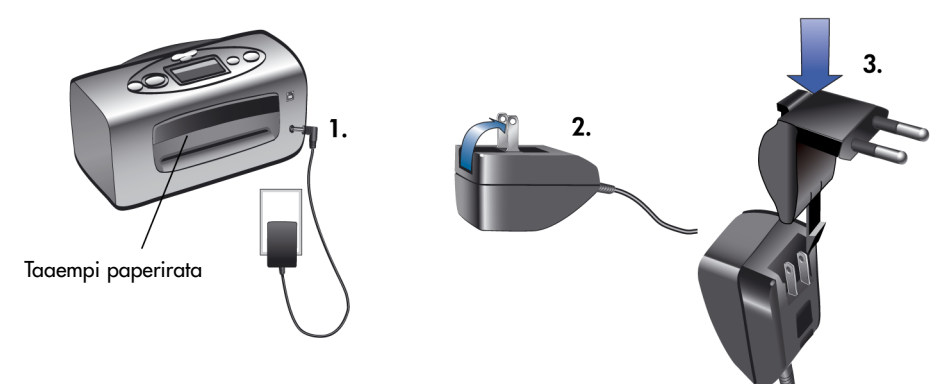

# virran kytkeminen ja sammuttaminen

Paina tulostimen päällä olevaa virtapainiketta. Tulostimen merkkivalo palaa vihreänä, kun tulostimen virta on kytketty. Tulostimen käynnistyminen kestää noin 10 sekuntia.

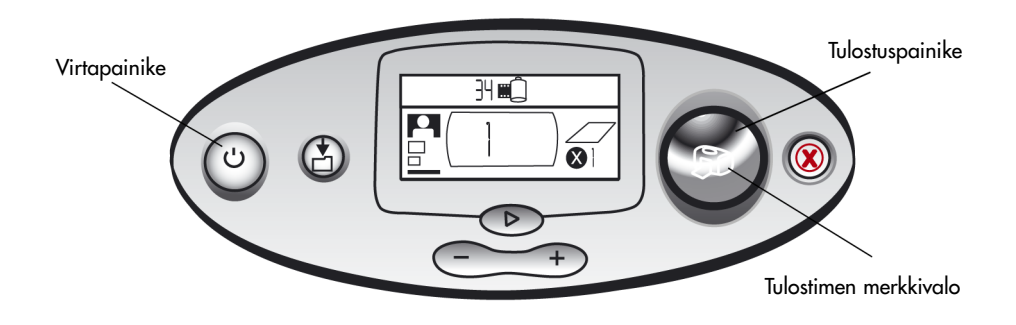

## paperin lataaminen

Voit tulostaa värivalokuvia 10x15 cm valokuvatulostuspaperille (irrotettavalla reunanauhalla tai ilman), tavalliselle paperille tai tulostuskorteille. Käytä parhaan tuloksen saavuttamiseksi HP Photo Paper –tulostuspaperia. HP-tulostuspapereita on saatavana useimmista tietokone- ja konttoritarvikeliikkeistä sekä Internetistä osoitteesta: **www.hpshopping.com** (USA), **www.hp-go-supplies.com** (Eurooppa), **www.jpn.hp.com/supply/inkjet** (Japani), **www.hp.com/paper** (Tyynenmeren alue)

| Nimi tai tyyppi                | Koko                            | Käyttökohde                                                                                                    |
|--------------------------------|---------------------------------|----------------------------------------------------------------------------------------------------|
| HP Premium Plus Photo<br>Paper | 10x16,5 cm<br>(1,25 reunanauha) | Keski- ja korkealaatuiset kuvatulosteet, albumeihin<br>liitettävät ja arkistoitavat valokuvat sekä kuvat ilman<br>tulostusreunaa                                |
| HP Photo Paper                 | 10x16,5 cm<br>(1,25 reunanauha) | Ystäville tulostettavat valokuvat, kirjeiden ja korttien<br>mukana lähetettävät valokuvat, kuvakopiot,<br>digitaalikuvat sekä työtarkoituksiin otetut valokuvat |
| tulostuskortti                 | 10x15 cm                        | Tulosta kalibrointisivut, testisivut, koevedokset, lasten<br>kokeilukuvat ja hakemistosivut tulostuskorteille<br>(säästääksesi valokuvapaperia)                 |
| Hagaki-kortti                  | 100x148 mm                      | Valokuvat ja hakemistosivut                                                                                                    |

Tulostimessa voidaan käyttää seuraavia paperikokoja:

| Nimi tai tyyppi                                | Koko     | Käyttökohde                                                                                                    |
|------------------------------------------------|----------|----------------------------------------------------------------------------------------------------|
| muiden valmistajien<br>valokuvatulostuspaperit | 10x15 cm | Valokuvat ja hakemistosivut<br>Paperin syötössä tai kulussa tulostimessa saattaa esiintyä<br>häiriöitä käytettäessä muuta tulostuspaperia kuin HP<br>Premium Plus. Voit yrittää ladata vähemmän paperia<br>kerralla. Varmista, että paperipinon reunat ovat<br>suorassa. |

**Huomaa**: Tulostin vetää tulostaessaan paperin suoraan tulostusaukon läpi, ulos tulostimen takaosasta ja työntää paperin takaisin eteen. Varmista, että tulostimen taaempi paperirata on vähintään 25 cm etäisyydellä mahdollisista esteistä.

### **Paperin lataaminen:**

- 1. Avaa syöttölaitteen kansi.
- 2. Sijoita paperipino syöttötarjottimelle ja työnnä pino ohjaimen alle.
- Tulostin tulostaa paperin päällimmäiselle puolelle. Jos käytät valokuvatulostuspaperia, lataa paperi kiiltävä puoli ylöspäin. Jos käytät paperia, jossa on reunakaista, syötä paperi reunakaista tulostimeen päin.
- Lataa 10 20 arkkia tulostuspaperia tai –korttia. (Katso lisätietoja tulostuspaperin mukana toimitetuista ohjeista.)
- Käytä vain yhtä paperityyppiä ja –kokoa kerrallaan. Älä sekoita erityyppisiä papereita syöttötarjottimelle.
- 3. Siirrä syöttötarjottimen sivuohjain kiinni paperipinon vasempaan reunaan. Älä taivuta papereita. Näin paperit syöttyvät tulostimeen oikein ja tulostetut valokuvat ovat suorassa paperiin nähden.

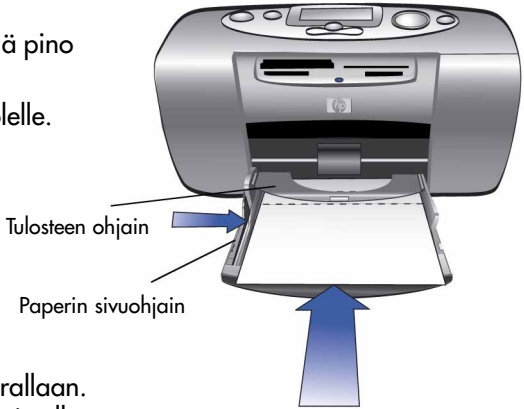

## väripatruunan asentaminen ja irrottaminen

Käytä alkuperäisiä tehtaalla täytettyjä HP-väripatruunoita parhaan tulostuslaadun saavuttamiseksi.

Varoitus: Varmista, että käytät oikeaa väripatruunaa (HP #57). Takuu ei kata tulostimen tai väripatruunan vaurioita, jotka aiheutuvat HPväripatruunan muuttamisesta tai uudelleen täyttämisestä.

Voit asentaa ja irrottaa väripatruunan tulostimen ollessa päällä tai pois päältä. Kun asennat uuden väripatruunan ensimmäistä kertaa, tulostin tulostaa automaattisesti kalibrointisivun. Jos irrotat väripatruunan ja asennat sen takaisin, uutta kalibrointisivua ei tulosteta. Voit tulostaa kalibrointisivut tulostuskortille valokuvapaperin säästämiseksi.

**Huomaa**: Jos asennat uuden väripatruunan tulostimen ollessa pois päältä, kalibrointisivu tulostetaan tulostimen virran kytkemisen jälkeen.

#### Väripatruunan asentaminen:

1. Poista uusi väripatruuna pakkauksestaan ja irrota kirkas suojamuovi muovin päästä vetämällä.

Huomaa: Älä koske väripatruunan suuttimiin tai liittimiin. Näiden osien koskettaminen saattaa aiheuttaa tulostusongelmia.

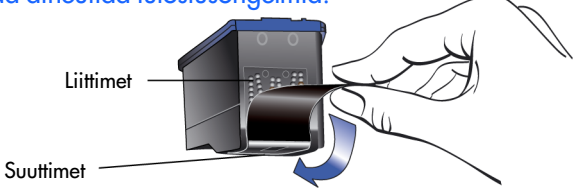

2. Avaa väripatruunan kansi vetämällä kantta alaspäin.

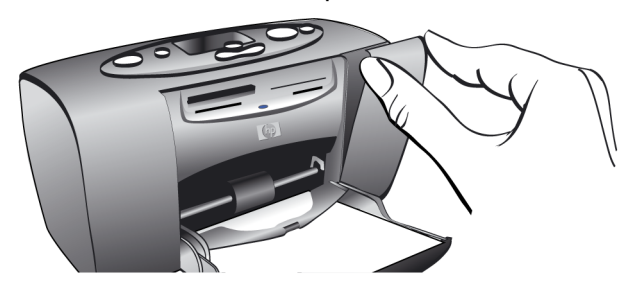

3. Aseta väripatruuna pitimeen siten, että patruunan liittimet osoittavat tulostimen sisäosaa kohti ja suuttimet ovat alaspäin.

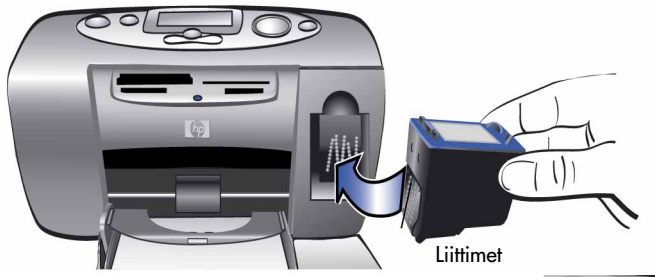

- 4. Paina väripatruunaa pitimeen kunnes patruuna loksahtaa paikoilleen.
- 5. Sulje väripatruunan kansi.

Tulostin tulostaa automaattisesti kalibrointisivun väripatruunan asentamisen jälkeen (jos tulostin on sammuneena, kalibrointisivu tulostetaan virran kytkemisen jälkeen). Kalibrointisivun avulla voidaan varmistaa väripatruunan oikea asennus.

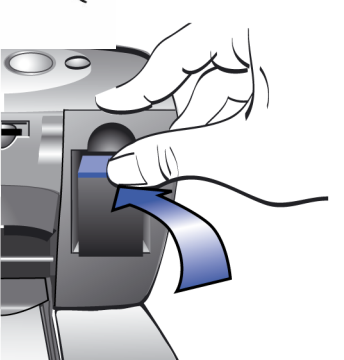

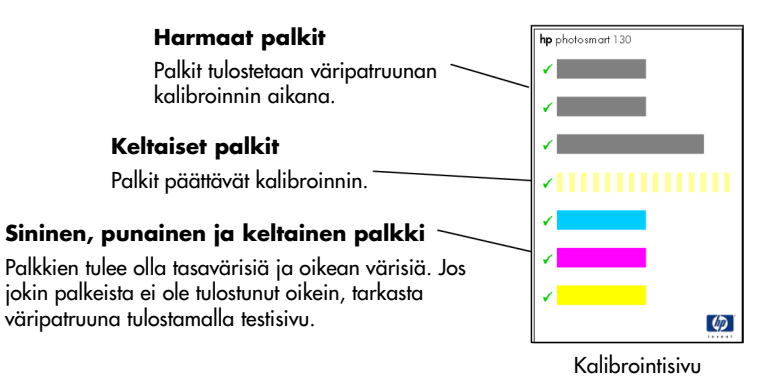

#### Irrota väripatruuna:

- 1. Avaa väripatruunan kansi.
- 2. Paina patruunaa alaspäin ja vedä sitä samalla ulospäin kunnes patruuna loksahtaa pois pitimestään.
- 3. Poista väripatruuna tulostimesta.

# 3 tulostaminen muistikorteilta

# laitteeseen sopivat muistikortit

Tulostin osaa lukea **CompactFlash™ Type I** tai **II**, **SmartMedia™**, **Memory Stick**™, **MultiMediaCard™** tai **Secure Digital** –muistikortteja. Useat valmistajat valmistavat muistikortteja, joiden tallennuskapasiteetit vaihtelevat. Voit ostaa muistikortteja sieltä, mistä ostit digitaalikamerasi sekä useimmista tietokonetarvikkeita myyvistä liikkeistä.

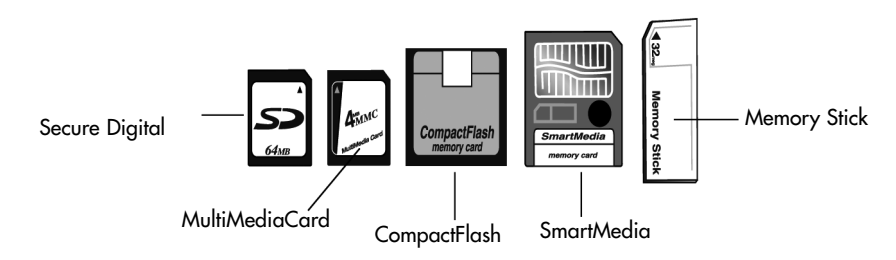

Varoitus: Muiden muistikorttityyppien käyttäminen saattaa vahingoittaa muistikorttia tai tulostinta.

Huomaa: Tulostimessa ei voi käyttää IBM Microdrive™ tai muita Microdrive –muistikortteja.

# muistikortin asettaminen tulostimeen

Tulostimessa on neljä erilaista paikkaa muistikorteille. Käytettävä korttipaikka riippuu muistikortin tyypistä.

Varoitus: Älä irrota muistikorttia tulostimesta kortin lukemisen tai kirjoittamisen aikana (muistikortin merkkivalon vilkkuessa). Tämä saattaa vahingoittaa tulostinta, muistikorttia tai muistikortilla olevia tietoja.

Huomaa: Älä käytä useaa muistikorttipaikkaa samanaikaisesti.

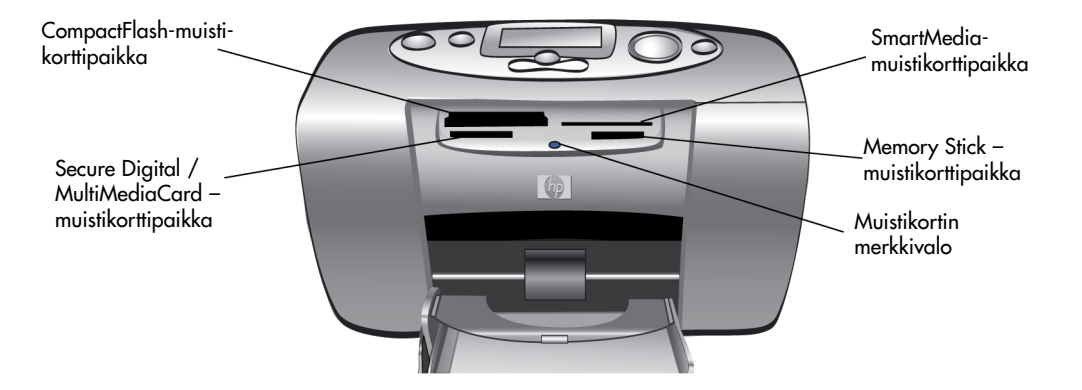

# CompactFlash-muistikortin asettaminen tulostimeen

Avaa syöttölaitteen kansi. Työnnä muistikortti vasemmanpuoleiseen korttipaikkaan kortin liitinpää edellä. Jos muistikortin etiketissä on nuoli, varmista, että se osoittaa korttipaikan uraa kohti ja sijaitsee kortin yläpuolella.

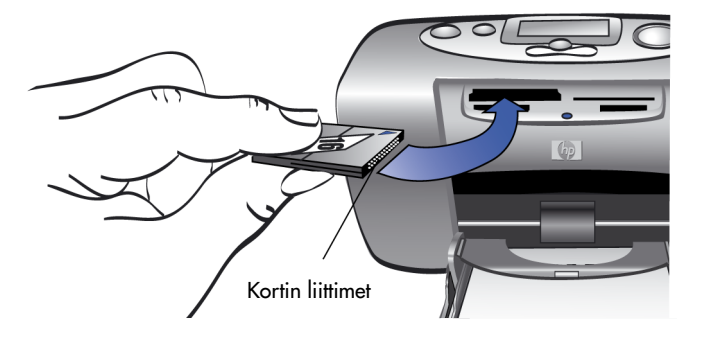

# SmartMedia-muistikortin asettaminen tulostimeen

Avaa syöttölaitteen kansi. Työnnä muistikortti oikeanpuoleiseen ylempään korttipaikkaan. Työnnä kortin nurkasta lovettu pää tulostimeen ja varmista, että kortin metalliset liitinnavat osoittavat alaspäin.

**Huomaa**: Jos työnnät kortin tulostimeen ylösalaisin, muistikortin merkkivalo ja kuvake sekä punainen tulostimen merkkivalo alkavat vilkkua. Poista muistikortti ja työnnä se tulostimeen oikein päin.

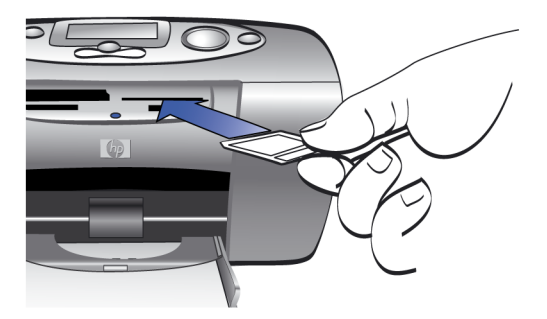
#### Memory Stick -muistikortin asettaminen tulostimeen

Avaa syöttölaitteen kansi. Työnnä muistikortti oikeanpuoleiseen alempaan korttipaikkaan. Työnnä kortin liitinpää tulostimeen ja varmista, että kortin metalliset liitinnavat osoittavat alaspäin. Tällöin muistikortin nuoli on kortin yläpuolella.

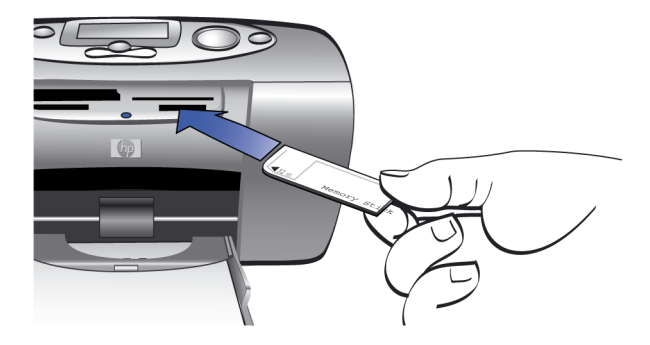

#### Secure Digital -muistikortin asettaminen tulostimeen

Avaa syöttölaitteen kansi. Työnnä muistikortin liitinpää tulostimen vasemmanpuoleiseen alempaan korttipaikkaan. Muistikortin etiketti osoittaa ylöspäin.

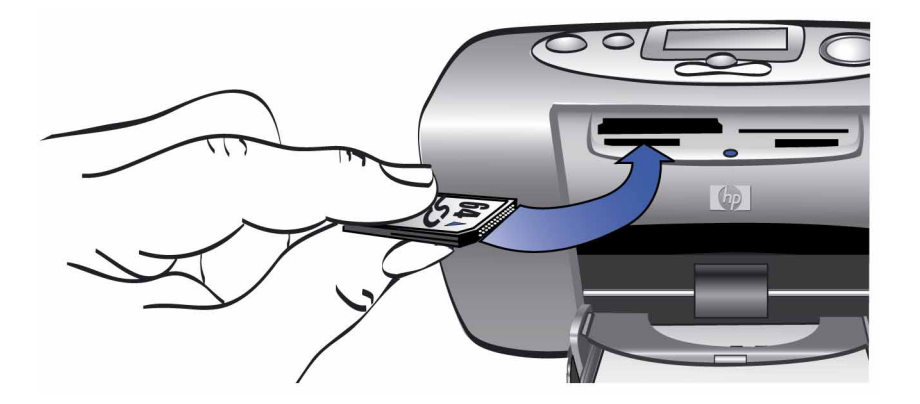

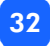

#### MultiMediaCard-muistikortin asettaminen tulostimeen

Avaa syöttölaitteen kansi. Työnnä muistikortin liitinpää tulostimen vasemmanpuoleiseen alempaan korttipaikkaan. Muistikortin etiketti osoittaa ylöspäin.

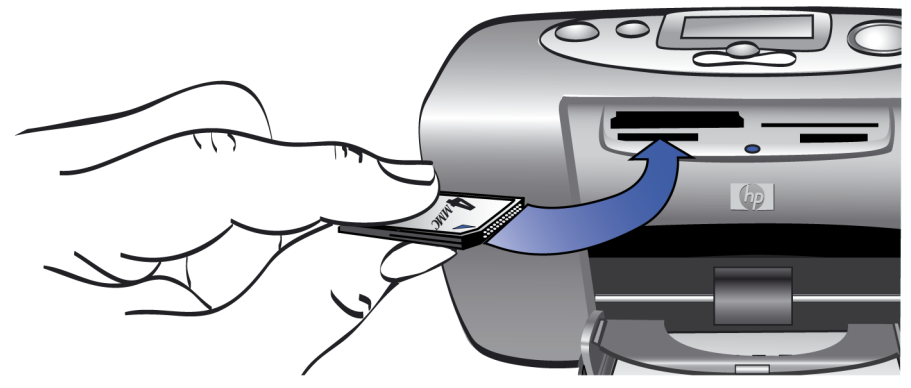

#### muistikorttien tilan lukeminen

Kun muistikortti työnnetään tulostimeen, muistikortin vihreä merkkivalo alkaa vilkkua ja muistikortin kuvake syttyy tulostimen tilanäytölle. Tulostin lukee muistikortilta tallennettujen valokuvien määrän. Lukemisen kesto riippuu kortille tallennettujen valokuvien määrästä ja valokuvien koosta (saattaa kestää useita minuutteja). Kun tulostin on lukenut muistikortin tiedot, muistikortin merkkivalo palaa ja valokuvien määrä näkyy tulostimen tilanäytöllä. Tulostimen asetukset näkyvät asetusnäytöllä. Voit aloittaa valokuvien tulostamisen.

- **Varoitus**: Älä irrota muistikorttia tulostimesta kortin lukemisen tai kirjoittamisen aikana (muistikortin merkkivalon vilkkuessa). Tämä saattaa vahingoittaa tulostinta, muistikorttia tai muistikortilla olevia tietoja.
- **Varoitus**: Jos poistat muistikortin Windows-tietokoneeseen liitetystä tulostimesta, kortti saattaa vaurioitua Windowsin lukiessa kortin tietoja. Katso lisätietoja tulostimen Help-tiedostosta.

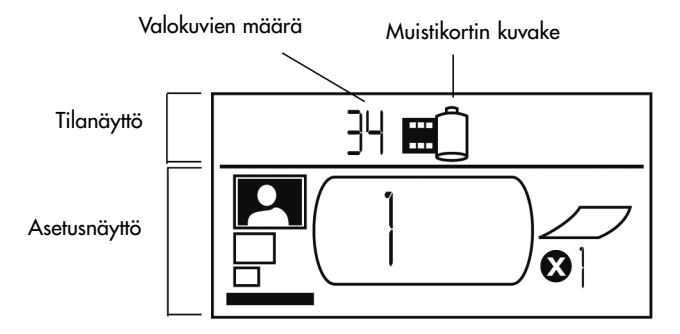

Kun työnnät muistikortin tulostimeen, tulostin on asetettu tulostamaan yksi kopio muistikortin ensimmäisestä kuvasta kuvakoossa 10x15 cm.

#### asetusnäytön käyttäminen

Asetusnäyttö on jaettu neljään osaan, jotka osoittavat tulostimen asetukset. Kohdistin (asetusnäytön alareunassa) osoittaa kulloinkin valitun asetusten osan.

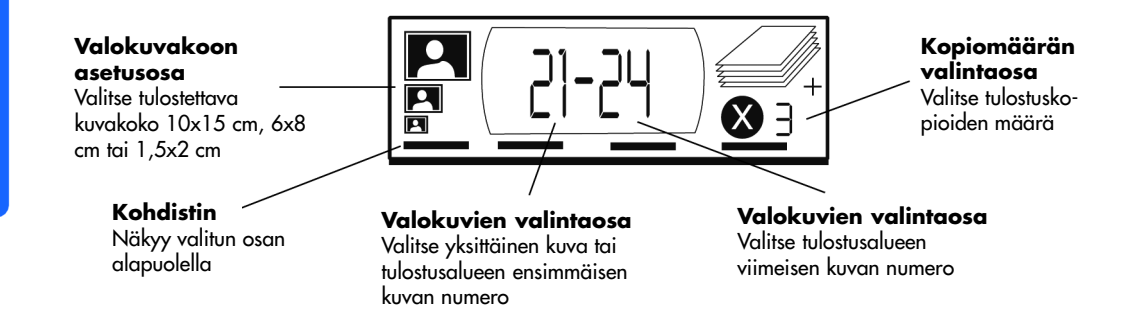

#### Tulostusasetusten muuttaminen:

- Paina **Tab**-painiketta siirtyäksesi asetusten seuraavaan osaan.
- Muuta osan asetuksia painamalla Scroll Up (+)- tai Scroll Down (-) -painikkeita.

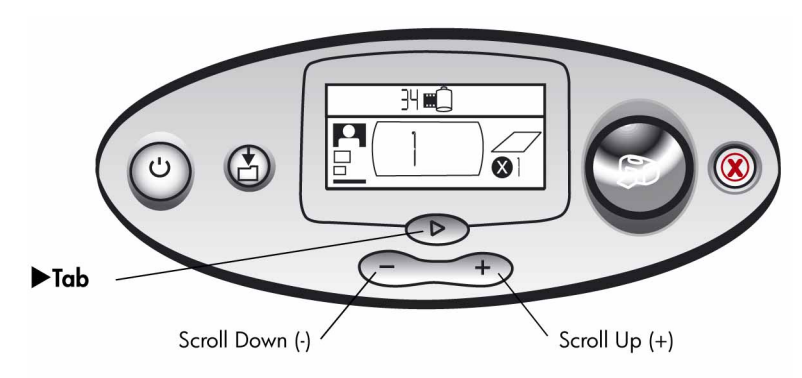

# valokuvien tulostaminen

Kauniiden valokuvien tulostaminen uudella tulostimellasi on helppoa! Kaikki mitä tarvitset on digitaalikameran muistikortti ja viisi helppoa vaihetta:

- Aseta muistikortti tulostimeen (katso jaksoa "muistikortin asettaminen tulostimeen" sivulta 28). Asetusnäytön kohdistin on valokuvakoon valintaosassa.
- 2. Valitse tulostettavien valokuvien koko.
  - Valitse tulostuskoko Scroll Up (+)- tai Scroll Down (-) -painikkeilla.
- 3. Valitse tulostettava valokuva. (Jos haluat tulostaa useita valokuvia, katso lisätietoja tulostusalueen asettamisesta kohdasta "tulostusalueen valitseminen" sivulta 42.)
  - Paina uTab-painiketta siirtyäksesi valokuvien valintaosaan.
  - Paina Scroll Up (+)- tai Scroll Down (-) –painikkeita kunnes tulostettavaksi haluamasi valokuvan numero näkyy tulostimen asetusnäytöllä.

- 4. Valitse haluamasi määrä kopioita.
  - Paina **Tab**-painiketta siirtyäksesi valokuvien valintaosaan.
  - Paina Scroll Up (+) –painiketta kunnes haluamasi kopioiden määrä näkyy tulostimen asetusnäytöllä.
- 5. Paina tulostuspainiketta.

Huomaa: Katso lisätietoja tulostimen asetuksista seuraavasta jaksosta. tulostuskoon valitseminen

Valokuvakoon valintaosassa on kolme tulostuskokoa esittävää kuvaketta.

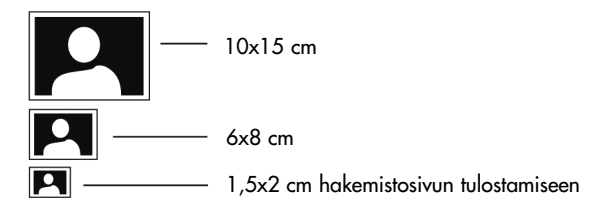

**Huomaa**: Kaikki tulostettavaksi valitut valokuvat tulostuvat samankokoisina. Jos haluat tulostaa erikokoisia kuvia, aloita uusi tulostus.

#### Valokuvan tulostuskoon valitseminen

- Paina ▶Tab-painiketta siirtääksesi kohdistimen asetusnäytön valokuvakoon asetusosaan. Jos olet juuri työntänyt muistikortin tulostimeen, kohdistin on valmiiksi valokuvakoon asetusosassa.
- 2. Paina Scroll Up (+)- tai Scroll Down (-) -painikkeita valitaksesi tulostuskoon.

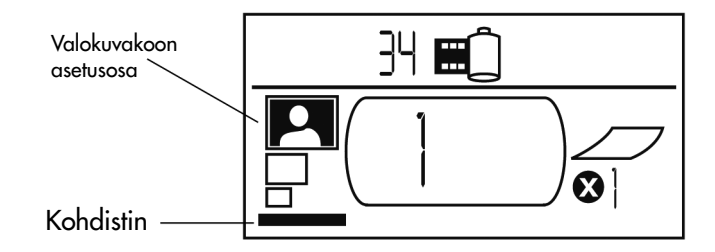

#### tulostettavien valokuvien valitseminen

Tulostin antaa muistikortin jokaiselle valokuvalle numeron. Koska numerointijärjestelmät eroavat toisistaan ja digitaalikamerat antavat uusille valokuville numeroita eri tavoin kuvien poistamisen jälkeen, tulostimen antamat numerot eivät välttämättä vastaa kameran näyttämiä kuvien numeroita. Tästä syystä on hyvä tulostaa aina hakemistosivu ennen kuvien tulostamista. Näin valitset oikeat valokuvat tulostamista varten.

#### yksittäisen valokuvan valitseminen

#### Valitse yksittäinen valokuva tulostamista varten:

- 1. Paina ▶ Tab-painiketta siirtääksesi kohdistimen asetusnäytön valokuvien valintaosaan.
- 2. Paina Scroll Up (+)- tai Scroll Down (-) –painikkeita valitaksesi tulostettavan valokuvan.

Vihje: Voit siirtyä haluamaasi valokuvanumeroon nopeammin pitämällä Scroll Up (+)- tai Scroll Down (-) –painikkeen painettuna. Näin kuvanumero kasvaa tai pienenee ilman, että painiketta on painettava useita kertoja.

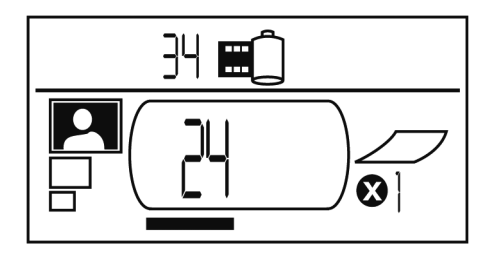

#### tulostusalueen valitseminen

Voit valita useita kuvia tulostettavaksi samassa tulostustyössä. Voit valita esimerkiksi tulostettavaksi kuvat 21 – 24.

#### Valitse tulostusalue:

- 1. Paina ▶Tab-painiketta siirtääksesi kohdistimen asetusnäytön valokuvien valintaosan ensimmäiseen numeroon.
- 2. Paina **Scroll Up (+)** tai **Scroll Down (-)** –painikkeita valitaksesi ensimmäisen tulostettavan valokuvan (esimerkiksi valokuva numero 21).
- 3. Paina ▶Tab-painiketta siirtääksesi kohdistimen asetusnäytön valokuvien valintaosan jälkimmäiseen numeroon.

4. Paina Scroll Up (+)- tai Scroll Down (-) –painikkeita valitaksesi viimeisen tulostettavan valokuvan (esimerkiksi valokuva numero 24).

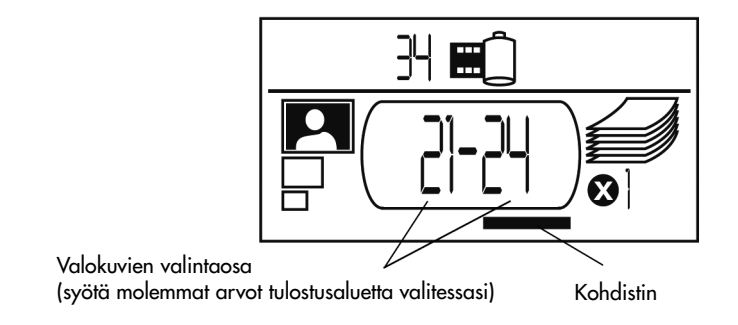

#### tulostusmäärän valitseminen

Valitse tulostettavien valokuvien määrä:

- 1. Paina **Tab**-painiketta siirtääksesi kohdistimen asetusnäytön kopiomäärän valintaosaan.
- 2. Paina Scroll Up (+)- tai Scroll Down (-) –painikkeita valitaksesi haluamasi kopiomäärän.
- **Huomaa**: Tulostusalueen valokuvat tulostetaan sarjassa. Esimerkiksi kolme kopiota valokuvia 1 3 tulostetaan järjestyksessä: 1, 2, 3; 1, 2, 3; 1, 2, 3.

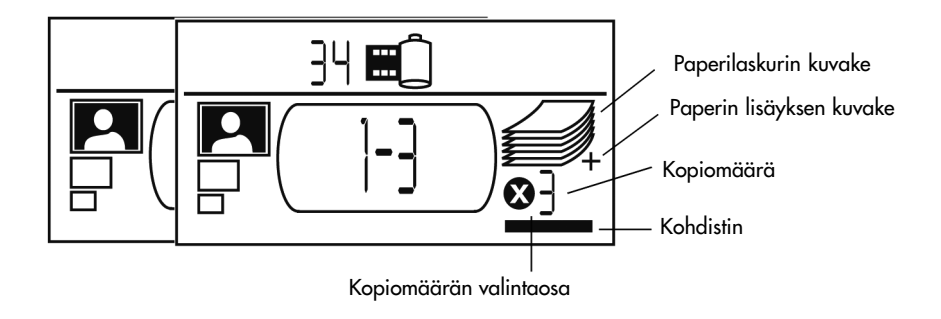

Asetusnäytön kopiomäärän valintaosassa on kolme kuvaketta:

- Tulostettavien kopioiden määrä. Oletusarvo on 1.
- Paperilaskurin kuvake esittää tulostustyön suorittamiseen tarvittavien tulostuspapereiden määrän valituilla asetuksilla. Kopiomäärän kasvattaminen lisää tarvittavien papereiden määrää vastaavasti.
- Paperin lisäyksen kuvake näkyy paperilaskurin kuvakkeen vieressä, jos tulostustyö vaatii yli kuusi tulostuspaperia.

#### esimerkkejä

#### Muistikortin viimeisen valokuvan tulostaminen:

- 1. Laita muistikortti tulostimeen.
- 2. Paina Scroll Up (+)- tai Scroll Down (-) –painikkeita valitaksesi valokuvan tulostuskoon.
- 3. Paina ▶Tab-painiketta kerran siirtääksesi kohdistimen tulostettavien valokuvien valintaosaan.
- 4. Paina Scroll Down (-) -painiketta kerran valitaksesi muistikortin viimeisen valokuvan.
- 5. Paina tulostuspainiketta.

#### Muistikortin kaikkien valokuvien tulostaminen:

- 1. Laita muistikortti tulostimeen.
- 2. Paina Scroll Up (+)- tai Scroll Down (-) –painikkeita valitaksesi valokuvan tulostuskoon.
- 3. Paina **▶Tab**-painiketta kaksi kertaa siirtääksesi kohdistimen tulostettavien valokuvien valintaosan jälkimmäiseen numeroon.
- 4. Paina Scroll Down (-) -painiketta kerran valitaksesi muistikortin viimeisen valokuvan.
- 5. Paina tulostuspainiketta.
- **Huomaa**: Painettaessa Scroll Up (+)- tai Scroll Down (-) –painikkeita hakemistokuvakokoon näyttö näyttää automaattisesti kaikki muistikortin valokuvat tulostettaviksi. Siirryttäessä takaisin 10x15 cm tai 6x8 cm kuvakokoihin asetukseksi tulee muistikortin ensimmäisen kuvan yhden kopion tulostaminen. Valitse siis kuvakoko ennen tulostettavien valokuvien valitsemista.

#### Kahden kopion tulostaminen valokuvista 4 – 6 kuvakoossa 6x8 cm:

- 1. Laita muistikortti tulostimeen.
- 2. Paina Scroll Down (-) -painiketta valitaksesi 6x8 cm kuvakoon.
- 3. Paina ► **Tab**-painiketta siirtääksesi kohdistimen tulostettavien valokuvien valintaosan ensimmäiseen numeroon.

- 4. Paina **Scroll Up (+)** –painiketta kolme kertaa valitaksesi valokuvan numero 4 ensimmäiseksi tulostettavaksi kuvaksi.
- 5. Paina **▶Tab**-painiketta siirtääksesi kohdistimen tulostettavien valokuvien valintaosan jälkimmäiseen numeroon.
- 6. Paina **Scroll Up (+)** –painiketta kaksi kertaa valitaksesi valokuvan numero 6 viimeiseksi tulostettavaksi kuvaksi.
- 7. Paina ▶Tab-painiketta siirtääksesi kohdistimen tulostettavien valokuvien kopiomäärän valintaosaan.
- 8. Paina Scroll Up (+) -painiketta valitaksesi kopioiden määräksi "2".
- 9. Paina tulostuspainiketta.

### hakemistosivun tulostaminen

Hakemistosivulla esitetään kaikki muistikortille tallennetut valokuvat 1,5x2 cm kuvakoossa. Hakemistosivulle tulostetaan 28 kuvaa, sivun tulostaminen kestää noin 1,5 minuuttia. Muistikortille tallennettujen valokuvien määrästä riippuen hakemistosivuja saattaa tulostua useita. Hakemistosivun valokuvat tulostetaan alhaisella kuvatarkkuudella tulostusnopeuden kasvattamiseksi, joten kuvien ulkoasu ei vastaa muiden kuvakokojen lopullista tulostuslaatua.

Valokuvan numero tulostetaan jokaisen kuvan vasempaan alakulmaan. Käytä näitä numeroita valitessasi tulostettavia valokuvia.

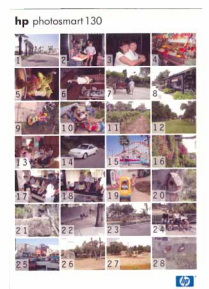

**Huomaa**: Valokuvien numerointi saattaa poiketa kuvien numeroinnista digitaalikamerassa. Jos lisäät muistikortille valokuvia tai poistat niitä, tulosta uusi hakemistosivu nähdäksesi uudet valokuvien numerot.

#### Hakemistosivun tulostaminen:

- 1. Laita muistikortti tulostimeen.
- 2. Siirry asetusnäytöllä alaspäin valitaksesi 1,5x2 cm kuvakoon (alimmainen kuvake). Näyttö esittää automaattisesti kaikkia muistikortin valokuvia tulostettavaksi.
- 3. Valitse tulostettavaksi haluamasi valokuvat:
  - Paina tulostuspainiketta tulostaaksesi kaikki valokuvat.
  - Jos haluat tulostaa hakemistosivun, jolla ei esitetä kaikkia muistikortille tallennettuja valokuvia, siirrä kohdistin tulostettavien valokuvien valintaosan ensimmäiseen numeroon

▶Tab-painiketta painamalla ja aseta haluamasi tulostusalue.

- Jos haluat tulostaa useita kopioita hakemistosivusta, aseta tulostettavien kopioiden määrä.
- 4. Paina tulostuspainiketta.

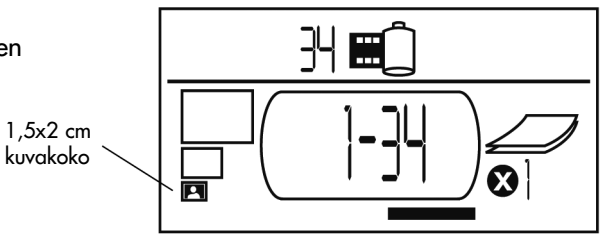

### tulostustyön peruuttaminen

Lopeta tulostaminen painamalla peruutuspainiketta.

- Osittain tulostettu sivu syötetään ulos tulostimesta.
- Näytöllä esitetään peruutetun tulostustyön tiedot.

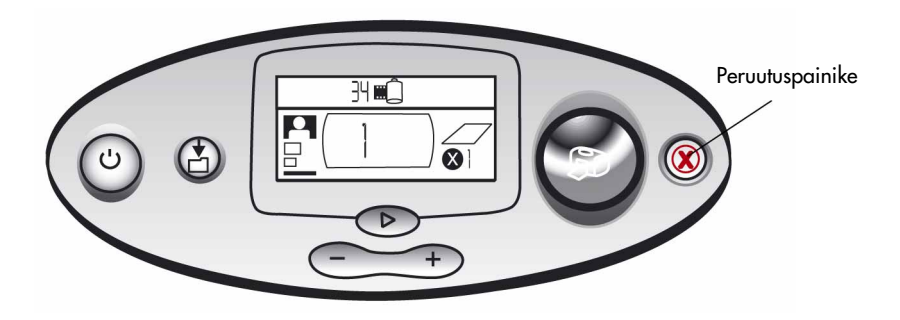

#### tulostusasetusten nollaaminen

Voit nollata tulostusasetukset painamalla peruutuspainiketta, kun tulostin ei tulosta tai tallenna. Asetusten nollaaminen palauttaa oletusasetukset: tulostuskoko 10x15 cm, tulostetaan muistikortin ensimmäinen valokuva, tulostetaan yksi kopio.

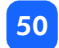

# 4 DPOF-tiedostosta tulostaminen

Useat digitaalikamerat mahdollistavat tulostettavien valokuvien valitsemisen kuvia kameran LCD-näytöltä katseltaessa. Valintatiedot tallennetaan digitaaliseen tulostustyötiedostoon (DPOF). Tämä tiedosto kertoo tulostimelle, mitkä kuvat halutaan tulostaa, jokaisen tulostettavan kuvan tulostuskoon sekä kopioiden määrän.

**Huomaa**: Jos sinulla on HP:n suoratulostusta tukeva digitaalikamera, voit tulostaa kamerassa valitut valokuvat suoraan tulostimen USB-porttiin kameran mukana toimitetun USB-kaapelin avulla. Kameran tulostimeen liittämisen jälkeen kameran näytölle avautuu tulostusasetusten näyttö. Tulosta kuvat näytön ohjeita noudattaen. Muista valita paperikoko 10x15 cm. Katso lisätietoja kameran käyttöohjeesta.

#### **DPOF-tiedostosta tulostaminen**

**Huomaa**: DPOF-tiedostosta tulostettaessa kuvakokoa, tulostettavia kuvia tai kopioiden määrää ei voi valita tulostimen käyttöpainikkeilla. Kameran luoma DPOF-tiedosto sisältää nämä asetustiedot. Jos DPOF-tiedostossa on määritetty kuvakopiolle "vakiokoko", tulostuskoko on 10x15 cm. Jos tulostuskoko on "index", kuvan koko on 1,5x2 cm.

#### Tulosta DPOF-tiedostosta:

- 1. Luo DPOF-tiedosto muistikortille digitaalikameran avulla.
- **Huomaa**: DPOF-tiedostoa luotaessa käytettävät asetukset määritellään kameraan. Katso lisätietoja DPOF-tiedoston luomisesta digitaalikameran käyttöohjeesta.
- 2. Laita muistikortti tulostimeen. Katso lisätietoja kohdasta "muistikortin asettaminen tulostimeen" sivulta 28.
- Tulostin tunnistaa automaattisesti muistikortilla olevan DPOF-tiedoston.
- DPOF-kuvake syttyy tulostimen tilanäytölle ilmaisten, että muistikortilla on DPOF-tiedosto.
- Valokuvan tulostuskoon valintaosaan tulee teksti "DPOF" ilmaisten, että tulostuskoko (vakio tai index) luetaan DPOF-tiedostosta.
- Tulostettavien valokuvien valintaosaan tulee teksti "DPOF" ilmaisten, että tiedot tulostettavista valokuvista luetaan DPOF-tiedostosta.
- ∃Ч ЩĈ dpof

3. Paina tulostuspainiketta.

# **DPOF-tilasta poistuminen**

Jos haluat tulostaa muistikortilta valokuvia, joiden tulostamista ei ole määritelty DPOFtiedostossa, voit poistua DPOF-tilasta. Kun poistut DPOF-tilasta, voit tulostaa myös muita muistikortilla olevia valokuvia.

#### Poistu DPOF-tilasta:

- 1. Paina ► Tab-, Scroll Up (+)- tai Scroll Down (-) –painiketta poistuaksesi DPOFtilasta. Kohdistin siirtyy tulostettavien valokuvien valintaosaan.
- 2. Paina Scroll Up (+)- tai Scroll Down (-) –painiketta valitaksesi tulostettavan valokuvan koon.
- 3. Jatka valintoja ja tulosta haluamasi valokuvat.

# **DPOF-tilaan palaaminen**

Jos tulostimeen liitetyllä muistikortilla on DPOF-tiedosto, DPOF näkyy lisävalintana tulostettavan valokuvan tulostuskoon valintaosassa.

#### Palaa DPOF-tilaan:

- Paina Scroll Up (+)- tai Scroll Down (-) –painiketta tulostettavan valokuvan tulostuskoon valintaosassa valitaksesi DPOF-tilan.

# 5 tulostimen huoltaminen

Tulostimesi vaatii erittäin vähän kunnossapitoa. Siirrä tulostinta varovasti, pidä se puhtaana ja hyvässä kunnossa. Pidä tulostimessa aina väripatruuna.

# tulostimen kuljettaminen

Tulostin voi matkustaa kanssasi. Muista aina kantaa tulostinta oikein päin.

#### Siirtäessäsi tulostinta:

- 1. Sammuta tulostin painamalla virtapainiketta.
- 2. Poista paperit syöttölaitteesta.
- 3. Sulje syöttölaitteen kansi.

**Huomaa**: Varmista, että tulostin sammuu ennen virransyötön katkaisemista. Näin tulostin saa väripatruunan siirrettyä oikeaan säilytysasemaan.

- 4. Irrota virtalähteen sovitin ja paina metallikielet virtalähteen sisään.
- 5. Jos tulostimesi on liitetty tietokoneeseen, irrota USB-kaapeli tietokoneesta.

Huomaa: Älä poista väripatruunaa siirtäessäsi tulostinta.

Kun siirrät tulostintasi, muista ottaa mukaan seuraavat varusteet:

- Tulostuspaperia
- Virtalähde ja sovitin
- Muistikortti tai digitaalikamera
- HP #57 –väripatruuna (jos aiot tulostaa paljon kuvia)

# Huomaa: Jos aiot liittää tietokoneen tulostimeesi, muista ottaa mukaan myös USB-kaapeli ja tulostimen ohjelma-CD.

# tulostimen ja tarvikkeiden varastointi

#### tulostimen varastointi

Tulostin on suunniteltu kestämään lyhyitä ja pitkiä käyttämättömiä jaksoja. Sulje syöttölaitteen kansi, kun tulostinta ei käytetä. Varastoi tulostin suojattuna suoralta auringonvalolta tasaisessa lämpötilassa (sisätiloissa).

#### väripatruunan varastointi

Siirrä ja varastoi tulostin aina siten, että tulostimessa on väripatruuna. Tulostin suojaa väripatruunan suojakorkilla.

Varmista, että tulostin sammuu ennen virransyötön katkaisemista. Näin tulostin saa väripatruunan siirrettyä oikeaan säilytysasemaan.

Jos tulostinta ja väripatruunaa ei ole käytetty usean kuukauden aikana, tulosta testisivu puhdistaaksesi väripatruunan ennen sen käyttämistä. Katso alta lisätietoja.

#### tulostuspaperin varastointi

Varastoi valokuvapaperi alkuperäisessä pakkauksessaan tasaisella alustalla viileässä ja kuivassa paikassa.

### tulostimen puhdistaminen

Puhdista tulostimen ulkopinta kevyesti vedellä kostutetulla pyyhkeellä.

**Tärkeää:** Älä käytä puhdistusnesteitä tai saippuaa. Ne saattavat vahingoittaa tulostimen pintaa.

# testisivun tulostaminen

Testisivun avulla määritetään väripatruunaan liittyviä ongelmia. Tulostaminen myös puhdistaa väripatruunan. Sinun tulisi tulostaa testisivu aina, kun epäilet väripatruunan toimivuutta – testisivun tulostamisen yhteydessä tapahtuva väripatruunan puhdistuminen saattaa korjata useita tulostuslaatuun liittyviä vikoja.

Voit tulostaa testisivun kolme kertaa. Väripatruuna puhdistuu joka tulostuskerralla perusteellisemmin.

#### Huomaa: Tulosta testisivut kortille säästääksesi valokuvapaperia.

#### Testisivun tulostaminen tulostimen hallintapaneelin avulla:

- 1. Jos tulostimen muistikorttipaikoissa on muistikortti, poista muistikortti tulostimesta.
- 2. Pidä tulostuspainiketta painettuna muutaman sekunnin ajan. Tulostin aloittaa testisivun tulostamisen.

 Tarkasta testisivun tulostuslaatu. Jos väripatruuna vaatii lisäpuhdistusta, voit tulostaa kaksi testisivua lisää – jokainen testisivun tulostaminen puhdistaa väripatruunaa perusteellisemmin.

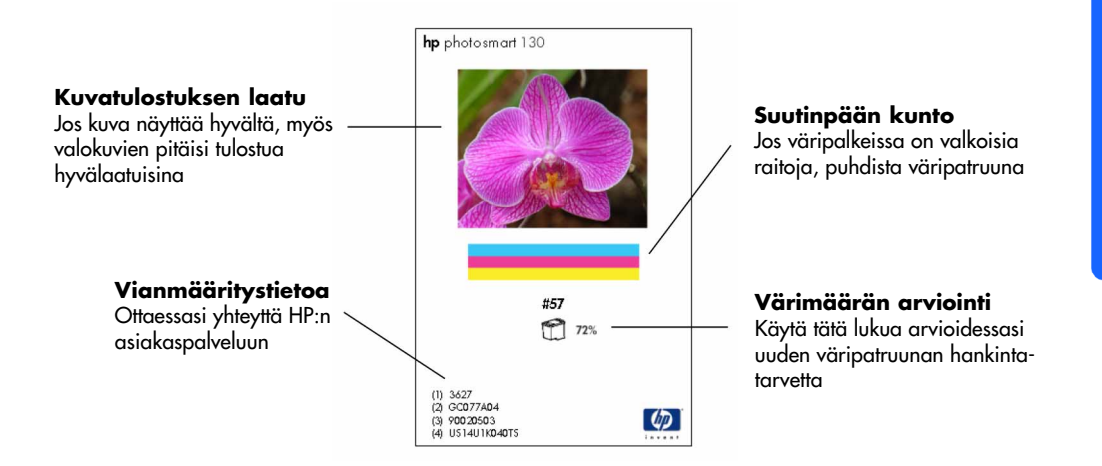

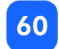

# 6 vianmääritys

Tulostimesi on suunniteltu luotettavaksi ja helppokäyttöiseksi. Jos tulostimessa on vika, voit etsiä korjausohjeen tästä ohjeen osasta nopeasti.

**Huomaa**: Varmista ennen vianmäärityksen aloittamista, että tulostimen virtalähde on luotettavasti kytketty ja että virta on kytketty.

### tilan osoittimien lukeminen

Tulostimen tilaa eri tilanteissa osoitetaan useilla merkkivaloilla ja osoittimilla. Merkkivalot ja osoittimet nopeuttavat ja helpottavat vianmääritystä. Jos epäilet vikaa, tarkasta:

- tulostimen merkkivalo
- muistikortin merkkivalo
- tilanäyttö

Merkkivalot ja osoittimet on kuvattu seuraavilla sivuilla.

#### tulostimen merkkivalo

Tämä tulostuspainikkeeseen upotettu merkkivalo on vihreä tai punainen. Jos valo on vihreä, se voi vilkkua tai palaa tasaisesti. Jos merkkivalo on punainen, valo vilkkuu.

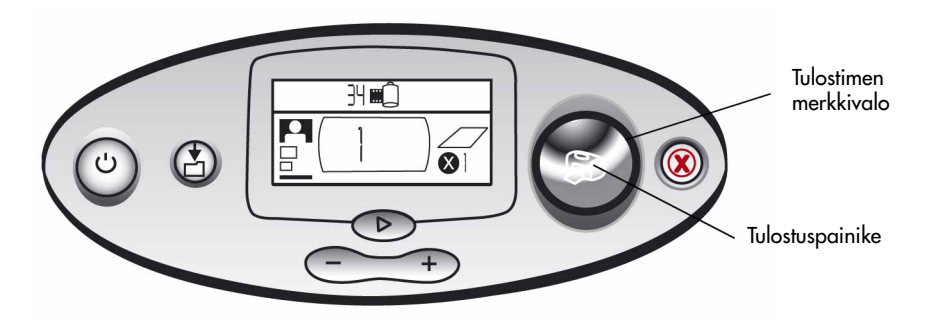

| Väri     | Tila             | Merkitys                                |
|----------|------------------|-----------------------------------------|
| Vihreä   | Palaa tasaisesti | Tulostimen virta on kytkettynä          |
| Vihreä   | Vilkkuu          | Tulostin käsittelee työtä               |
| Punainen | Vilkkuu          | Tulostimessa on korjausta vaativa virhe |

#### muistikortin merkkivalo

Tämä vihreä merkkivalo sijaitsee muistikorttipaikkojen välissä tulostimen etupuolella. Merkkivalo näkyy vain syöttölaitteen kannen ollessa auki.

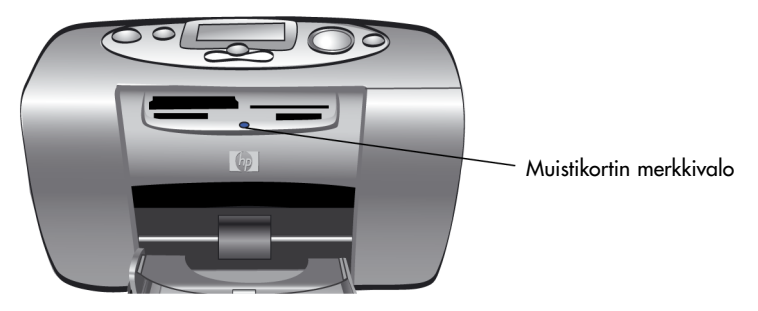

| Tila             | Merkitys                                                            |  |
|------------------|---------------------------------------------------------------------|--|
| Palaa tasaisesti | Korttipaikassa on muistikortti, mutta tulostin ei lue muistikorttia |  |
| Vilkkuu          | Tulostin lukee muistikorttia                                        |  |
| Ei pala          | Korttipaikoissa ei ole muistikortteja                               |  |

Varoitus: Älä irrota muistikorttia tulostimesta kortin lukemisen tai kirjoittamisen aikana (muistikortin merkkivalon vilkkuessa). Tämä saattaa vahingoittaa tulostinta, muistikorttia tai muistikortilla olevia tietoja.

#### tilanäyttö

Tilanäytössä esitetään tulostimen ja siihen liitettyjen laitteiden tilat.

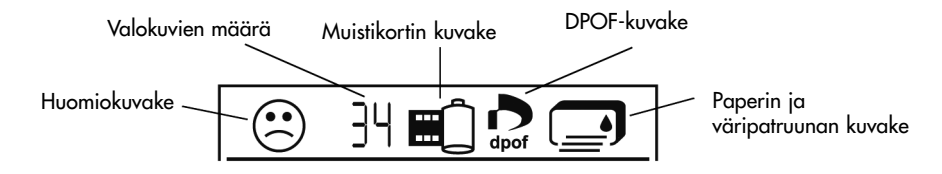

| Kuvake  | Kuvaus           | Tila             | Merkitys                                        |
|---------|------------------|------------------|-------------------------------------------------|
| $\odot$ | Huomiokuvake     | Vilkkuu          | Tulostimessa on korjausta vaativa virhe.        |
| 34      | Valokuvien määrä | Palaa tasaisesti | Muistikortille tallennettujen valokuvien määrä. |

| Kuvake | Kuvaus               | Tila             | Merkitys                                                                                                 |
|--------|----------------------|------------------|----------------------------------------------------------------------------------------------------|
| 氷      | Valokuvien määrä     | Vilkkuu          | Muistikortilla ei ole valokuvia tai<br>muistikortille tallennettujen valokuvien<br>lukemisessa on virhe. |
|        | Muistikortin kuvake  | Palaa tasaisesti | Muistikortti on liitetty tulostimeen.                                                                    |
|        | Muistikortin kuvake  | Vilkkuu          | Muistikortilla on virhe.                                                                                 |
| dpof   | DPOF-kuvake          | Palaa tasaisesti | Muistikortilla on DPOF-tiedosto<br>(tulostustyötiedosto).                                                |
| ×      | Paperin kuvake       | Vilkkuu          | Paperinsyötössä on virhe.                                                                                |
|        | Väripatruunan kuvake | Vilkkuu          | Väripatruunassa on virhe.                                                                                |

# vikatilanteiden tulkitseminen

Tulostimen punainen merkkivalo vilkkuu aina, jos tulostimessa on korjausta vaativa virhe. Katso lisätietoja virheen tyypistä tilanäytöltä.

#### tulostinongelmat

| Tilanäyttö   | Vika                                                                                                    | Korjaus                                                                                                    |
|--------------|----------------------------------------------------------------------------------------------------|----------------------------------------------------------------------------------------------------|
| ເ<br>Vilkkuu | Tulostimen muisti on täynnä.<br>TAI<br>Muistikortilla on liikaa valokuvia.<br>TAI<br>Jokin valokuvista on liian suuri<br>käsiteltäväksi. | <ol> <li>Paina peruutuspainiketta.</li> <li>Sammuta tulostin tarvittaessa, odota<br/>hetki ja kytke virta uudestaan päälle.</li> <li>Yritä tulostaa uudelleen.</li> </ol> |
#### muistikorttiongelmat

| Tilanäyttö                    | Muistikortin merkkivalo                    | Vika                                                                                       | Korjaus                                                                                                    |
|-------------------------------|--------------------------------------------|--------------------------------------------------------------------------------------------|----------------------------------------------------------------------------------------------------|
|                               | Vilkkuu                                    | Muistikortti on työnnetty<br>väärin tulostimeen.                                           | Poista muistikortti korttipaikasta ja<br>työnnä kortti uudestaan oikein<br>tulostimeen. Katso lisätietoja<br>sivulta 28 kohdasta "muistikortin<br>asettaminen tulostimeen".                                                                    |
|                               |                                            | Tulostimeen on työnnetty<br>useita muistikortteja<br>samanaikaisesti.                      | <ol> <li>Poista ylimääräinen muisti-<br/>kortti.</li> <li>Tee asetukset tulostusta varten.</li> <li>Paina tulostuspainiketta.</li> </ol>                                                                                                    |
| Valokuvien<br>määrä<br>on 000 | Vilkkuu ja palaa sen<br>jälkeen tasaisesti | Muistikortti on tyhjä.<br>TAI<br>Muistikortilla on vain<br>tunnistamattomia<br>tiedostoja. | Lue muistikortin tiedostot Windows<br>Explorer – tai My Computer –<br>ohjelmien avulla.<br>TAI<br>1. Poista muistikortti kortti-<br>paikasta.<br>2. Työnnä korttipaikkaan<br>muistikortti, jossa on<br>tunnistettavan muotoisia<br>tiedostoja. |

| Tilanäyttö                                                                         | Muistikortin merkkivalo | Vika                                                                                               | Korjaus                                                                                                    |
|------------------------------------------------------------------------------------|-------------------------|----------------------------------------------------------------------------------------------------|----------------------------------------------------------------------------------------------------|
|                                                                                    | Vilkkuu                 | Tulostin ei voi lukea<br>muistikorttia – kortti on<br>viallinen tai sitä ei ole<br>alustettu.      | <ul> <li>Poista muistikortti korttipaikasta.</li> <li>Yritä lukea tiedostot muistikortilta seuraavilla tavoilla. Jos tiedostojen lukeminen ei onnistu, käytä toista muistikorttia.</li> <li>Jos tulostimeen on liitetty tietokone, voit tallentaa muistikortin tiedoston tietokoneelle ja tulostaa kuvan tietokoneelta.</li> <li>Alusta muistikortti.</li> <li>Kytke kamera tietokoneeseen kuvan tallentamista varten.</li> </ul> |
| Viallisten ku-<br>vien määrä<br>vilkkuu muis-<br>tikortin<br>kuvakkeen<br>vieressä | Vilkkuu                 | Tulostustyöhön on valittu<br>useita viallisia<br>kuvatiedostoja<br>(tulostustyö on<br>peruutettu). | <ol> <li>Tulosta hakemistosivu<br/>määrittääksesi vialliset kuvat.</li> <li>Tee tulostusasetukset ja<br/>varmista, että tulostettavaksi ei<br/>ole valittu viallisia kuvia.</li> <li>Paina tulostuspainiketta.</li> </ol>                                                                                                    |

| rtti-    |            |
|----------|------------|
|          |            |
|          | <          |
| itetty   | a          |
| nuisti-  |            |
| eelle ia | n a        |
| alta     | <u>e</u> : |
| ciiu.    | ÷          |
|          | <u> </u>   |

| Tilanäyttö                                                                                              | Muistikortin merkkivalo | Vika                                                                                                    | Korjaus                                                                                                    |
|----------------------------------------------------------------------------------------------------|-------------------------|----------------------------------------------------------------------------------------------------|----------------------------------------------------------------------------------------------------|
| Viallisten         kuvien määrä         vilkkuu         muistikortin         kuvakkeen         vieressä | Vilkkuu                 | Tulostin ei voi lukea<br>valittua valokuvaa<br>(valokuvatiedosto on<br>viallinen tai tulostin ei<br>tunnista tiedoston<br>muotoa). | <ol> <li>Poista muistikortti kortti-<br/>paikasta.</li> <li>Jos tulostimeen on liitetty<br/>tietokone, voit tallentaa muisti-<br/>kortin tiedoston tietokoneelle ja<br/>tulostaa kuvan tietokoneelta.</li> </ol> |
| Näytöllä on<br>teksti<br><b>HP 130</b>                                                                  | Ei pala                 | Muistikorttia ei ole<br>työnnetty kunnolla<br>korttipaikkaan.                                                                      | Paina muistikortti syvemmälle<br>korttipaikkaan.                                                                                                    |

#### väripatruunaongelmat

| Filanäyttö | Vika                                                                                | Korjaus                                                                                                    |
|------------|-------------------------------------------------------------------------------------|----------------------------------------------------------------------------------------------------|
|            | Väripatruuna puuttuu.                                                               | Asenna HP-väripatruuna (#57) tulostimeen.                                                                                                    |
|            | Väripatruunan suojana ollutta muovia ei<br>ole poistettu.                           | Poista väripatruunan suojamuovi ja asenna<br>väripatruuna uudestaan tulostimeen. Katso<br>lisätietoja sivulta 23 kohdasta "väri-<br>patruunan asentaminen ja irrottaminen". |
|            | Väripatruunan liitin ei kosketa tulostimen<br>liittimeen.                           | <ol> <li>Poista väripatruuna.</li> <li>Varmista, että liittimien pinta on puhdas.</li> <li>Asenna väripatruuna uudelleen.</li> </ol>                                        |
|            | Tulostimeen on asennettu väärä väri-<br>patruuna.                                   | Poista väärä väripatruuna ja asenna oikea<br>HP-väripatruuna (#57) tulostimeen. Katso<br>lisätietoja sivulta 23 kohdasta "väri-<br>patruunan asentaminen ja irrottaminen".  |
|            | Väripatruunan muste saattaa olla<br>loppumassa (tulostimen merkkivalo ei<br>vilku). | Tulosta testisivu nähdäksesi, kuinka paljon<br>väripatruunassa on mustetta ja arvioidaksesi<br>tulostuslaadun. Vaihda väripatruuna tarvitta-<br>essa.                       |

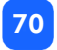

## paperin syöttöongelmat

| Tilanäyttö | Vika                                                                                | Korjaus                                                                                                    |
|------------|-------------------------------------------------------------------------------------|----------------------------------------------------------------------------------------------------|
| ©          | Paperinsyötön tukos.<br>TAI<br>Tulostin syötti useita arkkeja samanaikai-<br>sesti. | <ol> <li>Vedä paperi ulos paperiradalta.</li> <li>Varmista, että paperin sivuohjain on<br/>kiinni papereiden reunassa, mutta ei<br/>taivuta papereita.</li> <li>Jatka tulostamista painamalla</li> </ol>                                                                                                    |
|            | Tulostimen paperi on loppunut.                                                      | <ul> <li>tulostuspainiketta.</li> <li>Laita lisää tulostuspaperia syöttö-<br/>tarjottimelle.</li> <li>Jatka tulostamista painamalla<br/>tulostuspainiketta.</li> </ul>                                                                                                    |
|            | Tulostin ei saa syötettyä paperia<br>syöttötarjottimelta.                           | <ul> <li>Varmista, että paperin sivuohjain on<br/>kiinni papereiden reunassa, mutta ei<br/>taivuta papereita.</li> <li>Varmista, että syöttötarjottimella on<br/>korkeintaan 20 arkkia paperia.</li> <li>Varmista, että syöttötarjottimella ei ole<br/>sekaisin useita paperityyppejä tai –<br/>kokoja.</li> </ul> |

#### tallennusongelmat tietokoneelle

| Tilanäyttö | Vika                                                                                                    | Korjaus                                                                                                    |
|------------|----------------------------------------------------------------------------------------------------|----------------------------------------------------------------------------------------------------|
| "PC"       | Tulostin ei suorita tiedonsiirtoa tietoko-<br>neen kanssa, koska tietokonetta ei ole<br>liitetty tulostimeen tai tietokone ei ole<br>päällä. | <ol> <li>Keskeytä toiminto painamalla<br/>keskeytyspainiketta.</li> <li>Varmista, että tietokone on päällä ja<br/>USB-kaapeli on kytketty.</li> </ol> |

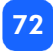

#### muut tulostusongelmat

Jos tulostuksessa on ongelmia eikä tulostin anna virhettä kuvaavaa tietoa, tulostin ei ehkä havaitse ongelmaa.

| Tilanäyttö                    | Mahdollinen aiheuttaja                                      | Korjaus                                                                                                    |  |
|-------------------------------|-------------------------------------------------------------|----------------------------------------------------------------------------------------------------|--|
| Valokuva                      | Paperinsyötön tukos.                                        | 1. Vedä paperi ulos paperiradalta.                                                                                       |  |
| ei tule ulos<br>tulostimesta. |                                                             | <ol> <li>Varmista, että paperin sivuohjain on<br/>kiinni papereiden reunassa, mutta ei<br/>taivuta papereita.</li> </ol> |  |
|                               |                                                             | <ol> <li>Jatka tulostamista painamalla<br/>tulostuspainiketta.</li> </ol>                                                |  |
|                               | Virta on sammutettu tai virransyötön liitin<br>on löysällä. | <ul> <li>Varmista, että tulostimen virta on<br/>kytkettynä.</li> </ul>                                                   |  |
|                               |                                                             | Tarkasta virransyötön liittimet.                                                                                         |  |
|                               | Syöttötarjottimella ei ole paperia.                         | Tarkasta, että paperi on ladattu oikein<br>tarjottimelle.                                                                |  |
|                               | Väripatruunassa on vika.                                    | Yritä tulostaa testisivu. Vaihda väripatruuna tarvittaessa.                                                              |  |
|                               | Tulostin saattaa edelleen käsitellä työtä.                  | Ole kärsivällinen. Tulostin tarvitsee aikaa<br>tulostustyön käsittelemiseen.                                             |  |

| Vika                                                          | Mahdollinen aiheuttaja                             | Korjaus                                                                                                    |
|---------------------------------------------------------------|----------------------------------------------------|----------------------------------------------------------------------------------------------------|
| Tulostimen merkkivalo<br>vilkkuu, mutta mitään<br>ei tapahdu. | Tulostin saattaa edelleen käsitellä<br>työtä.      | Ole kärsivällinen. Tulostin tarvitsee<br>aikaa tulostustyön käsittelemiseen.                                                     |
| Tulostettu valokuva on<br>vinossa tai sivussa.                | Paperi on saatettu ladata väärin<br>tarjottimelle. | <ul> <li>Tarkasta, että paperi on ladattu<br/>oikein tarjottimelle.</li> </ul>                                                   |
|                                                               | TAI<br>Paperin koko saattaa olla väärä             | <ul> <li>Varmista, että paperin<br/>sivuohjain on kiinni papereiden<br/>reunassa, mutta ei taivuta<br/>papereita.</li> </ul>     |
|                                                               |                                                    | <ul> <li>Varmista, että olet valinnut<br/>oikean paperikoon<br/>tulostusohjelmasta (tulostaessasi<br/>tietokoneelta).</li> </ul> |

| Vika                                                                 | Mahdollinen aiheuttaja                                                                                                    | Korjaus                                                                                   |
|----------------------------------------------------------------------|----------------------------------------------------------------------------------------------------|-------------------------------------------------------------------------------------------|
| Kamerassa<br>tulostettaviksi merkityt<br>valokuvat eivät<br>tulostu. | Jotkin digitaalikamerat, esimerkiksi<br>HP Photosmart 318 ja HP Photosmart<br>612, käyttävät kameran sisäistä<br>muistia ja muistikorttia valokuvien<br>tallentamiseen. Näistä kameroista<br>valokuvia voidaan tulostaa kahdella<br>tavalla. Tulostettavat valokuvat<br>voidaan merkitä kameran sisäiseen<br>muistiin tai muistikortille. Jos kame-<br>ran sisäisessä muistissa olevia<br>valokuvia on merkitty tulostettaviksi<br>ja kuvat on sen jälkeen siirretty<br>muistikortille, muistikortin DPOF-<br>tiedosto ei sisällä näiden siirrettyjen<br>valokuvien tulostustietoja. Valokuvien<br>tulostusmerkinnät on poistettava<br>ennen kuvien siirtämistä. | Merkitse tulostettavat valokuvat sen<br>jälkeen, kun ne on siirretty muisti-<br>kortille. |

| Vika                             | Mahdollinen aiheuttaja                                    | Korjaus                                                                                                    |
|----------------------------------|-----------------------------------------------------------|----------------------------------------------------------------------------------------------------|
| Tulostettu valokuva on<br>tyhjä. | Väripatruuna saattaa olla tyhjä.                          | Tulosta testisivu nähdäksesi, kuinka<br>paljon väripatruunassa on mustetta,<br>ja arvioidaksesi tulostuslaadun.<br>Vaihda väripatruuna tarvittaessa.            |
|                                  | Väripatruunan suojana ollutta<br>muovia ei ole poistettu. | Varmista, että olet muistanut poistaa<br>väripatruunan suojamuovin. Katso<br>lisätietoja sivulta 23 kohdasta<br>"väripatruunan asentaminen ja<br>irrottaminen". |
|                                  | Olet mahdollisesti peruuttanut<br>aloitetun tulostustyön. | Jos tulostustyö peruutetaan ennen<br>sen tulostamista, tulostin syöttää ulos<br>tyhjän tai osittain tulostetun sivun<br>ennen seuraavan työn aloittamista.      |

| Vika                                  | Mahdollinen aiheuttaja                                        | Korjaus                                                                                                    |
|---------------------------------------|---------------------------------------------------------------|----------------------------------------------------------------------------------------------------|
| Tulostuslaatu on<br>heikko.           | Muste saattaa olla loppumassa.                                | Jos muste on loppumassa, vaihda<br>väripatruuna.                                                                                                    |
| TAI<br>Värit eivät tulostu<br>oikein. | Käytettävä tulostuspaperi ei ehkä ole<br>parasta mahdollista. | <ul> <li>Varmista, että käytät tulostimelle<br/>tarkoitettua tulostuspaperia.</li> <li>Valitse paperi<br/>tulostustarkoituksen mukaan.<br/>Käytä esimerkiksi valokuvia<br/>tulostaessasi mieluiten valokuva-<br/>paperia tavallisen paperin<br/>sijasta.</li> </ul> |
|                                       | Tulostus paperin väärälle puolelle.                           | Katso lisätietoja eri<br>tulostuspaperityypeistä sivulta 20<br>kohdasta "paperin lataaminen".                                                                                                    |
|                                       | Väripatruuna saattaa vaatia puhdis-<br>tamista.               | Varmista, että paperi on ladattu HP-<br>merkki alaspäin (tulostuspuoli on<br>ylöspäin).<br>Puhdista väripatruuna tulostamalla<br>testisivu. Kateo lieätietoia sivulta 57                                                                                            |
|                                       |                                                               | kohdasta "testisivun tulostaminen".                                                                                                    |

# lisätietoa ongelmatilanteissa

Toivottavasti vianmääritysohje on ollut hyödyllinen. Jos ongelmaa ei saada näiden ohjeiden avulla poistettua, katso lisätietoja tulostimen mukana toimitetusta Ohjelmien asennus & tuotetuki –kirjasta tai Internet-sivulta www.hp.com/photosmart.

# tekniset tiedot

| Mitat                    | 224 x 119 x 231 mm                                                                                                    |
|--------------------------|----------------------------------------------------------------------------------------------------|
| Pisarakoko               | Jopa 4 pl                                                                                                    |
| Liitäntä                 | USB 2.0                                                                                                    |
| Korkein käyttölämpötila  | 40 °C                                                                                                    |
| Paperikoot               | 10x15 cm reunanauhalla tai ilman                                                                                                    |
| Paperityypit             | HP Premium Plus Photo Paper 10x16,5 cm 1,5 cm reunanauhalla, 11,5<br>mil paksuus,<br>HP Photo Paper 10x16,5 cm 1,5 cm reunanauhalla, 11,5 mil paksuus,<br>Hagaki 100x148 mm,<br>A6 10x15 cm,<br>muut valokuvapaperit, 10x15 cm,<br>tulostuskortit 10x15 cm |
| Muistikortit             | CompactFlash Type I ja II, Memory Stick, MultiMediaCard, Secure<br>Digital, SmartMedia                                                                                                    |
| Virtalähde               | HP C8441-60030                                                                                                    |
| Jännite ja virrankulutus | 32 V, 500 mA                                                                                                    |
| Syöttötarjottimen koko   | 20 arkkia                                                                                                    |
| Väripatruuna             | Yksi kolmiväripatruuna (HP #57)                                                                                                    |
|                          |                                                                                                    |

| Väritulostus          | Kyllä                             |
|-----------------------|-----------------------------------|
| Tulostuskielet        | PCL3C+, PML                       |
| Tulostustekniikka     | lämpömustesuihkutulostus          |
| Kuvatarkkuus          | jopa 4800 x 1200 dpi, optimoituna |
| Nopeus                | noin 2 minuuttia sivua kohti      |
| Väritulostustekniikka | PhotoREt III, ColorSmart III      |
| Paino                 | 1,3 kg                            |

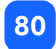

# tekijänoikeudet ja tavaramerkit

© Copyright 2002 Hewlett-Packard Company

Kaikki oikeudet pidätetään. Tätä ohjetta tai sen osaa ei saa valokopioida, tulostaa tai kääntää toiselle kielelle ilman Hewlett-Packard Companyn etukäteen antamaa kirjallista lupaa.

Ohjeen sisältämiä tietoja saatetaan muuttaa siitä etukäteen ilmoittamatta. Hewlett-Packard ei vastaa ohjeen mahdollisista virheistä tai tämän ohjeen käytöstä tai sisällöstä aiheutuneista vahingoista.

Adobe, Acrobat ja Reader ovat Adobe Systems, Inc.:n rekisteröimiä tavaramerkkejä.

HP, HP-logo ja Photosmart ovat Hewlett-Packard Companyn rekisteröimiä tavaramerkkejä.

Microsoft ja Windows ovat Microsoft Corporationin rekisteröimiä tavaramerkkejä.

Mac, Mac-logo ja Macintosh ovat Apple Computer, Inc.:n rekisteröimiä tavaramerkkejä.

IBM on International Business Machines Corporationin rekisteröimä tavaramerkki ja Microdrive on saman yhtiön tavaramerkki.

Pentium on Intel Corporationin rekisteröimä tavaramerkki.

CompactFlash, CF ja CF-logo ovat Compact Flash Assiciationin (CFA) tavaramerkkejä.

Memory Stick on Sony Corporationin rekisteröimä tavaramerkki.

MultiMediaCard on Infineon Technology AG:n (Saksa) tavaramerkki, joka on lisensoitu MMCA:lle (MultiMediaCard Association).

SmartMedia on SSFDC Forumin tavaramerkki.

Muut tuotemerkit ja niihin liittyvät tuotteet ovat tuotemerkkien haltijoiden tavaramerkkejä tai rekisteröityjä tavaramerkkejä.

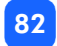

# hakemisto

# **Symbolit**

(-)-painike 37 (+)-painike 37 (+)-kuvake 16

### **Kuvakoot**

1,5x2 cm kuvakoko 39 10x15 cm kuvakoko 39 6x8 cm kuvakoko 39

#### A

Asentaminen väripatruuna 24 Asettaminen CompactFlash-muistikortit 29 Memory Stick –muistikortit 31 muistikortit 28

MultiMediaCard-muistikortit 33 Secure Digital –muistikortit 32 SmartMedia-muistikortit 30 tulostuspaperi 22 väripatruuna 24 Asetusnäyttö kuvakkeet 15 tulostettavien valokuvien valintaosa 36 tulostusmäärän valintaosa 36 valokuvakoon valintaosa 36 Automaattinen väripatruunan kohdistus 23 Avaaminen syöttölaitteen kansi 22 väripatruunan kansi 24

# С

CD-ROM tulostimen Help-tiedosto 3 tulostimen Help-tiedoston avaaminen 3 CompactFlash

muistikortin asettaminen tulostimeen 29

### D

Dokumentaatio tulostimen Help-tiedoston lukeminen 3 DPOF

näytön kuvake 14, 64 tulostaminen DPOF-tiedostosta 51

#### F

Filmikuvake katso Kuvakkeet / muistikortin kuvake

#### Η

Hakemistosivu kuvaus 6 käyttö valokuvia valittaessa 47 tulostaminen 47 Hallintapaneeli kuvakkeet 13 näyttö 3 painikkeet 12 pikaopas 12 sijainti 10 Huomiokuvake 14, 64

IBM Microdrive 27 Irrottaminen väripatruuna 26

#### K

Kaapeli virtakaapeli 18 Kalibrointisivu 25 Kameran muistikortit katso muistikortit Kameratiedostot DPOF 51 Kopioiden määrä 44 Kopiot asetusnäytön valintaosa 15, 36 tulostusmäärän asettaminen 44 Korttipaikan valo katso muistikortin merkkivalo Korttipaikat katso muistikorttipaikat Kunnossapito 55 Kuvakkeet DPOF 14 huomiokuvake 14, 64 muistikortin kuvake paperilaskurin kuvake 16, 45 paperin ja väripatruunan kuvake 65 paperin lisäyksen kuvake 16, 45 pikaopas 14 sijainti näytöllä 13 tulostimen tila 14 Kuvat katso valokuvat Kynä katso väripatruuna Kytkeminen virtalähde 18

Käyttöönotto paperin lataaminen 22 virran kytkeminen 18 väripatruunan asentaminen 24

# L

Lataaminen tulostuspaperi 22 väripatruuna 24

#### Μ

Memory Stick muistikortin asettaminen tulostimeen 31 Merkkivalo muistikortti 28, 33, 63 tulostin 19, 62 Microdrive muistikortit 27 Muistikortin merkkivalo sijainti 11, 28 toiminta 63 Muistikortit asettaminen 28 CompactFlash-muistikortin asettaminen 29 IBM Microdrive 27 korttipaikkojen sijainti 11 Memory Stick – muistikortin asettaminen 31 merkkivalo 33 MultiMediaCard-muistikortin asettaminen 33 näytön kuvake 14 Secure Digital – muistikortin asettaminen 32 SmartMedia- muistikortin asettaminen 30 tilan kuvake näytöllä 33 vianmääritys 67 Muistikorttipaikat CompactFlash 28 Memory Stick 28 MultiMediaCard 28 Secure Digital 28 SmartMedia 28 **MultiMediaCard** 

muistikortin asettaminen tulostimeen 33 Muste katso väripatruuna

### Ν

Näyttö asetusten muuttaminen 37 huomiokuvake 64 kohdistin 15 kuvakkeiden pikaopas 14 kuvakkeiden sijainti 13 muistikortin kuvake 45 paperilaskurin kuvake 16, 45 paperin lisäyksen kuvake 45 pikaopas 13 tilakuvakkeet 64 tilakuvakkeiden merkitykset 64 tulostettava määrä 44 tulostettavien valokuvien valintaosa 15 tulostusmäärän valintaosa 15 valokuvakoon valintaosa 15

#### Näytön kohdistin 15 O

Ohjelmien asennus & tuotetuki –kirja 17 Oletusarvo tulostusasetukset 35 Ongelmatilanteiden ratkaisu tulostimen Help-tiedoston käyttö 3

### P

Painikkeet peruutuspainike 12, 49 Scroll Down (-) –painike 12, 37 Scroll Up (+) –painike 12, 37 Tab-painike 12, 37 tallennuspainike 12 tulostuspainike 12 virtapainike 12, 19 Paperi hankkiminen 20 käytettävät paperityypit 20 käyttö 22

lataaminen 22 lataaminen oikein päin 22 reunanauhalla 22 syöttäminen suoraan 22 varastointi 57 vianmääritys 71 Paperi reunanauhalla lataaminen 22 Paperilaskurin kuvake 45 Paperin ja väripatruunan kuvake 65 Paperin lisäyksen kuvake 16, 45 Paperin sivuohjain sijainti 11 säätäminen 22 Peruuttaminen tulostusasetukset 49 tulostustyö 49 Peruutuspainike sijainti 12 toiminta 49 Pikaopas

hallintapaneeli 12 näyttö 13 näytön kuvakkeet 14 tulostimen etu- ja takapuoli 10 tulostin edestä syöttölaitteen kansi avoinna 11 Puhdistaminen tulostin 57 Punainen merkkivalo 62 Purkaminen pakkauksesta 17

#### S

Scroll Down (-) –painike käyttö 37 sijainti 12 Scroll Up (+) –painike käyttö 37 sijainti 12 Secure Digital muistikortin asettaminen tulostimeen 32 SmartMedia muistikortin asettaminen tulostimeen 30 Sovitin virtalähteen kytkeminen 18 Suojamuovi irrottaminen väripatruunasta 24 Suurin ladattava paperimäärä 22 Syöttölaite jatkaminen 11, 22 kansi 10, 22 paperin lataaminen 22

#### T

Taaempi paperirata sijainti 10 Tab-painike käyttö 37 sijainti 12 Tallennuspainike sijainti 12 Tekninen tuki katso Ohjelmien asennus & tuotetuki – kirja Tekniset tiedot 79 Testisivu tulostaminen hallintapaneelista 57 Tila muistikortti 33 näytön kuvakkeet 64 Tulostaminen DPOF-tiedostosta 51 hakemistosivu 47 hallintapaneelin käyttö tulostuksessa 38 kalibrointisivu 23 muistikortin kaikkien kuvien tulostaminen 46 testisivu 57 tulostusmäärä 44 tulostustyön peruuttaminen 49 usean kuvan tulostaminen kerralla 42 useita kopioita 44 viimeisen otetun kuvan tulostaminen 45 yhden kuvan tulostaminen kerralla 41 Tulosteen ohjain

käyttö 22 sijainti 11 Tulostimen Help-tiedosto 3, 17 tiedoston avaaminen 3 Tulostimen huoltaminen 55 Tulostimen kuljettaminen 55 Tulostimen osat hallintapaneeli 12 muistikorttipaikat 28 näyttö 13 painikkeet 12 pakkauksen sisältö 17 syöttölaite 22 väripatruunan kansi 24 Tulostimen siirtäminen 55 Tulostimen sijoittaminen 17 Tulostin asetusten muuttaminen 37 kalibrointisivu 25 kuljettaminen 55 käynnistäminen ja sammuttaminen 19

käyttöönotto 17 merkkivalo 19, 62 puhdistaminen 57 sijoittaminen 17 tekniset tiedot 79 testisivu 57 tilan kuvakkeet näytöllä 14, 64 varastointi 56 Tulostusasetukset asetusten valinta hallintapaneelista 37 nollaaminen 49 oletusasetukset 35 Tulostuskortit kuvaus 6 Tulostuspainike sijainti 12 toiminta 39 Tulostuspaperikoot ja –tyypit 20 Tulostustyötiedosto katso DPOF

# U

UBS-liitin 10 V

Valitseminen tulostettavat valokuvat 40 tulostusmäärä 44 valokuvan koko 39 Valokuvan koko asettaminen 39 oletusarvo 35 valintaosa näytöllä 15, 36 Valokuvapaperi käytettävät tyypit 20 lataaminen 22 Valokuvat muistikortin kaikkien kuvien tulostaminen 46 näytön numero 14 tulostaminen 38 usean kuvan tulostaminen kerralla 42

viimeisen otetun kuvan tulostaminen 45 yhden kuvan tulostaminen kerralla 41 Valokuvien valitseminen asetusnäytön valintaosa 15, 36 Varastointi paperi 57 tulostin 56 väripatruuna 56 Vedossivu katso hakemistosivu Vianmääritys muistikortin merkkivalo 63 muistikortit 67 tilanäytön lukeminen 64 tulostimen Help-tiedoston käyttö 3 tulostimen merkkivalo 62 tulostuslaatu 73 tulostuspaperi 71 väripatruuna 70 Vilkkuva huomiokuvake 64

muistikortin kuvake 65 muistikortin merkkivalo 63 paperin kuvake 65 tulostimen merkkivalo 62 valokuvien määrä 65 väripatruunan kuvake 65 Vilkkuvat merkkivalot 61 Virransyöttö kytkeminen 18 virran kytkeminen ja sammuttaminen 19 virtalähteen sovitin 10, 18 virtapainike 12, 19 Virtakytkin 12 Väripatruuna asentaminen 24 irrottaminen 26 kalibrointisivu 25 liittimet 24 suojamuovin irrottaminen 24 suuttimet 24 tyyppi 23

varastointi 56 vianmääritys 57, 70 Väripatruunan kansi avaaminen 24 sijainti 10 Väripatruunan liittimet 24

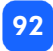

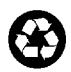

Printed on recycled paper Printed in Thailand, 8/02

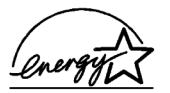

ENERGY STAR<sup>®</sup> is a U.S. registered mark. As an ENERGY STAR<sup>®</sup> partner, Hewlett-Packard Company has determined that this product meets the ENERGY STAR<sup>®</sup> guidelines for energy efficiency.

**www.hp.com** ©2002 Hewlett-Packard Company CXXXXX

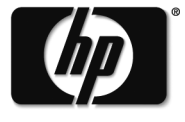

invent